# **KODEN** OPERATION MANUAL

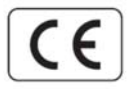

# (Broadband) KDS-6000BB

This product is specifically desingned to be installed on boats and other means of maritime transport. If your country forms part to the EU, please contact your dealer for advice before attempting to install elsewhere.

KDS-6000BB.OM.E 0093160002-00

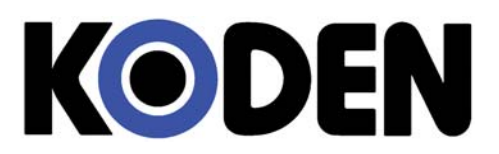

**Declaration of Conformity** 

(As referred to in Annex IV 2. of Directive 2004/108/EC)

Declares under his sole responsibility that the produced Digital Broadband Sonar manufactured by

Koden Electronics Co., Ltd. 5278 Uenohara Uenohara-Shi, Yamanashi-Ken 409-0112, Japan

Telephone +81 554 20 5865

Telefax +81 554 20 5870

Identified by the type number **KDS-6000BB** to which this declaration refers conforms to the relevant essential requirements of Directive 2004/108/EC and is in conformity with the EMC requirements of EU harmonised standard

EN60945: 2002

Authorised representative in Europe

Heinz Hoghoff Koden Elektronik GmbH. Am Gewerbepark 15 D-64823, Gross–Umstadt Germany. Phone +49 6078 2056 Telefax+49 6078 73824

Signed Heinz Hoghoff,

Dated 28 Aug, 2014

Document No. 74-2731U-X001

#### KDS-6000BB Operation Manual Doc No: 0093160002

#### **Document Revision History**

| No. | Doc. No Rev. No. | Revised Date | Revised Content |
|-----|------------------|--------------|-----------------|
|     |                  | (Y/M/D)      |                 |
| 0   | 0093160002-00    | 2014/09/30   | First edition   |
| 1   |                  |              |                 |
| 2   |                  |              |                 |
| 3   |                  |              |                 |
| 4   |                  |              |                 |
| 5   |                  |              |                 |
| 6   |                  |              |                 |
| 7   |                  |              |                 |
| 8   |                  |              |                 |
| 9   |                  |              |                 |
| 10  |                  |              |                 |

#### **Document No. Revised Version Norm**

When part of the document needs to be revised, the document has advanced revision number.

The document No. is indicated at the lower right side on the cover and at the left or right side of the footer region of each page.

#### © 2014 Koden Electronics Co., Ltd. All rights reserved.

No part of this publication may be reproduced, transmitted, translated in any form by any means without the written permission of Koden Electronics Co., Ltd. The technical descriptions contained in this publication are subject to change without notice. Koden assumes no responsibility for any errors, incidentals or consequential damages caused by misinterpretation of the descriptions contained in this publication.

#### **Important Notice**

- For copy and transcription of this Operation Manual (hereinafter referred to as this manual), permission from Koden is needed. Koden prohibits the un-authorized copy and transcription of this manual.
- If this manual is lost or damaged, consult a dealer of Koden or Koden.
- The specification of the products and the contents in this manual are subject to change without notice.
- The contents displayed on the menu of product may be different from the expression of this manual. The fonts and shapes of the keys and menus in the illustration may differ from the actual ones, and some parts may be omitted.
- Koden is not liable for damages and troubles arisen from misunderstanding of the contents in this manual.
- Koden is not liable for any damages caused by earthquake, lightning, wind and flood damage and fire for which Koden is not responsible, and actions by third parties, other accidents, customer's unintended error/abuse and the use under other abnormal conditions.
- Koden is not liable for damages of accompaniment (change/loss of memorized content, loss of business profit, stop of business) arisen from use or failure of our products.
- If the stored data are changed or lost, irrespective of causes of troubles and damages, Koden is not liable for them.
- Koden is not liable for any damages arisen from malfunction caused by combination of software and connected equipment in which Koden is not engaged.

# For Your Safe Operation

#### Symbol used in this Operation Manual

The following pictograms are used in this manual. The meaning of each symbols shall be well understood and the maintenance and inspection shall be carried out.

| Symbol     | Meaning                                                                                                    |
|------------|----------------------------------------------------------------------------------------------------|
| Warning    | <b>Mark for warning</b><br>This mark denotes that there is a risk of death or serious injury when dealt<br>with incorrectly.                               |
|            | Mark for danger of high voltage<br>This mark denotes that there is a risk of death or serious injury due to<br>electric shock when dealt with incorrectly. |
| Caution    | <b>Mark for caution</b><br>This mark denotes that there is a risk of slight injury or damages of devices when dealt with incorrectly.                      |
| $\bigcirc$ | <b>Mark for prohibition</b><br>This mark denotes prohibition of specified conducts. Description of the prohibition is displayed near the mark.             |

#### **Caution items on equipment**

| Â       | <b>Be careful of high voltage inside</b><br>High voltage, which may risk your life, is used. This high voltage may<br>remain in the circuit even after the power is switched off. To prevent<br>contact with the high voltage circuits accidentally, a protective cover or<br>the label with this mark is provided on the high voltage circuit. When the<br>inside is to be checked, ensure to switch off the power and to discharge<br>the residual voltage for safety. An engineer authorized by Koden shall<br>carry out the inspection and maintenance works. |
|---------|----------------------------------------------------------------------------------------------------|
| Warning | <b>Power off in the boat</b><br>An accidental power-on during works may result in worker's<br>electrification. To prevent such accident in advance, ensure that power<br>in the boat and on the equipment are switched off. Furthermore, it is<br>safer to hang a caution tag saying "Under work" near the power switch<br>of equipment.                                                                                                    |
| Warning | <b>Be careful of dust</b><br>Inhaled dust may cause respiratory affection. At the time of cleaning the<br>inside of equipment, be careful not to inhale dust. Wearing a safety<br>mask is recommended.                                                                                                    |

| Caution | <b>Caution on location of installment</b><br>The equipment shall not be installed at locations which are excessively<br>damp and suffers from water drops. Otherwise, dew condensation may<br>occur inside the display screen, and corrosion may occur inside the unit<br>box.                                                     |
|---------|----------------------------------------------------------------------------------------------------|
| Caution | <b>Measures against static electricity</b><br>Static electricity may be generated from the carpet on the floor in the<br>cabin or clothes made of synthetic fiber, and it may destroy the<br>electronic components on circuit boards. The circuit boards shall be<br>handled with appropriate measures against static electricity. |
| Caution | <b>Caution at installation of Transducer unit</b><br>Transducer unit shall be installed at locations where there is no effect by<br>bubble and noise. Bubble and noise may seriously degrade the<br>performance of this equipment.                                                                                                 |

#### Cautions on handling

| Warning | No disassembly or modification of this equipment is allowed. It may lead<br>to failure, firing, smoking or electric shock. In case of failure, please<br>contact Koden's dealers or Koden.                                                                                                    |
|---------|----------------------------------------------------------------------------------------------------|
| Warning | In case of smoking or firing, switch off the power in the boat and of this equipment. It may lead to firing, electric shock or damages.                                                                                                    |
|         | <b>Be careful of residual high voltage</b><br>High voltage may remain in capacitors for several minutes after<br>switching off the power. Before inspection of the inside, please wait at<br>least 5 minutes after switching off or discharge the residual electricity in<br>an appropriate manner. Then, start the work. |
| Caution | The information displayed on this equipment is not intended to use for your navigation. For your navigation, be sure to see the specified materials.                                                                                                    |
| Caution | Please use the specified fuses. If un-specified fuses are used, they may cause firing, smoking or damages.                                                                                                    |
| Caution | Be sure to submerge the Transducer unit in water before transmission.<br>If not, it may be damaged.                                                                                                    |

## Contents

| Docume    | nt Revision History                                    | i    |
|-----------|--------------------------------------------------------|------|
| Importan  | t Notice                                               | ii   |
| For Your  | Safe Operation                                         | iii  |
| Contents  |                                                        | v    |
| Introduct | ion                                                    | viii |
| System (  | Configuration                                          | ix   |
| Configur  | ation of Equipment                                     | X    |
| Basic kn  | owledge for making use of sonar                        | XV   |
| _         |                                                        |      |
| Chapter ' | Preparation                                            | 1-1  |
| 1.1 T     | o use keys                                             | 1-1  |
| 1.2 P     | ower On/Off                                            | 1-4  |
| 1.2.1     | Power On                                               | 1-4  |
| 1.2.2     | Power Off                                              | 1-5  |
| 1.2.3     | Power Voltage Alarm                                    | 1-5  |
| 1.3 S     | election of language to be displayed                   | 1-5  |
| 1.4 T     | o use Menu                                             | 1-6  |
| 1.4.1     | Open/Close the Menu                                    | 1-6  |
| 1.4.2     | Operation of the Menu                                  | 1-6  |
| 1.5 A     | djustment of brilliance                                | 1-8  |
| 1.5.1     | Adjustment of LCD brilliance                           | 1-8  |
| 1.5.2     | Adjustment of panel brilliance                         | 1-8  |
| 1.6 S     | creen display                                          | 1-9  |
| 1.6.1     | Sonar mode display                                     | 1-10 |
| 1.6.2     | Sonar mode Operation                                   | 1-11 |
| 1.6.3     | Bottom-scan mode display                               | 1-13 |
| 1.6.4     | Bottom-scan mode operation                             | 1-14 |
| 1.6.5     | Echo sounder mode display                              | 1-15 |
| 1.6.6     | Echo sounder mode operation                            | 1-16 |
|           |                                                        |      |
| Chapter 2 | 2 Function setting                                     | 2-1  |
| 2.1 N     | lenu configuration                                     | 2-1  |
| 2.1.1     | Initial setting                                        |      |
| 2.2 N     | lenu1                                                  | 2-3  |
| 2.2.1     | Frequncy                                               |      |
| 2.2.2     | Range (Sonar, Off-center) (Bottom-scan) (Echo sounder) |      |
| 2.2.3     | GAIN (TD)                                              |      |
| 2.2.4     | Dynamic range                                          |      |
| 2.2.5     | Pulse width                                            | 2-7  |
| 2.2.6     | TX power                                               |      |
| 2.2.7     | FIR (Bandwidth)                                        |      |
| 2.2.8     | Noise rejection                                        |      |
| 2.2.9     | Image correction                                       | 2-10 |
| 2.2.10    | Color selection                                        | 2-11 |

| 2.2.1 | 1 Color rejection                                                                     | 2-11   |
|-------|---------------------------------------------------------------------------------------|--------|
| 2.2.1 | 2 Sub-screen selection                                                                | 2-12   |
| 2.2.1 | 3 Sub-screen display                                                                  | 2-13   |
| 2.2.1 | 4 Language                                                                            | 2-13   |
| 2.3   | Menu2                                                                                 | . 2-15 |
| 2.3.1 | Step (Sonar, Off-center)                                                              | 2-16   |
| 2.3.2 | Step (Bottom-scan)                                                                    | 2-16   |
| 2.3.3 | Off-center position                                                                   | 2-17   |
| 2.3.4 | Scale                                                                                 | 2-18   |
| 2.3.5 | Compass display                                                                       | 2-19   |
| 2.3.6 | Bearing display                                                                       | 2-20   |
| 2.3.7 | Wake display                                                                          | 2-21   |
| 2.3.8 | Wake memory interval                                                                  | 2-22   |
| 2.3.9 | True / Relative bearing                                                               | 2-23   |
| 2.3.1 | 0 Target lock                                                                         | 2-23   |
| 2.3.1 | 1 Ext synchoronized                                                                   | 2-25   |
| 2.3.1 | 2 Depth unit                                                                          | 2-26   |
| 2.3.1 | 3 Temperature unit                                                                    | 2-27   |
| 2.3.1 | 4 Temperature adjustment                                                              | 2-27   |
| 2.3.1 | 5 Range & Speed unit                                                                  | 2-28   |
| 2.3.1 | 6 Train correct                                                                       | 2-29   |
| 2.3.1 | 7 Power freq adjust                                                                   | 2-30   |
| 2.4   | Menu3                                                                                 | . 2-31 |
| 2.4.1 | Baud rate                                                                             | 2-32   |
| 2.4.2 | Selection of MNEA output                                                              | 2-32   |
| 2.4.3 | Simulation                                                                            | 2-33   |
| 2.4.4 | Menu time-out period                                                                  | 2-34   |
| 2.4.5 | Hull unit auto up                                                                     | 2-34   |
| 2.4.6 | Hull unit operation at the start                                                      | 2-35   |
| 2.4.7 | Transducer unit baud rate                                                             | 2-36   |
| 2.4.8 | Slow down the Bearing speed                                                           | 2-37   |
| 2.4.9 | Menu (transparent)                                                                    | 2-37   |
| 2.4.1 | 0 Message (transparent)                                                               | 2-38   |
| 2.4.1 | 1 Sub-screen (transparent)                                                            | 2-39   |
| 2.4.1 | 2 Information display                                                                 | 2-39   |
| 2.4.1 | 3 Localtime offset                                                                    | 2-40   |
| 2.5   | [CM] keys                                                                             | . 2-41 |
| 2.5.1 | Initial setting of [CM] keys                                                          | 2-41   |
| 2.5.2 | Function of [CM] keys                                                                 | 2-43   |
| 2.5.3 | Store in [CM] keys                                                                    | 2-44   |
| 2.5.4 | Store a new setting in another [CM] key based on a particular setting in a [CM] key . | 2-44   |
| 2.6   | Function keys ([F] keys)                                                              | . 2-45 |
| 2.6.1 | Setting to function to [F] keys                                                       | 2-45   |
| 2.6.2 | Assign intended operation to function keys                                            | 2-45   |
| 2.7   | Remote control set                                                                    | . 2-46 |
| 2.8   | Maintenance                                                                           | . 2-46 |

| Chapter 3 | Operation keys                    | 3-1 |
|-----------|-----------------------------------|-----|
| 3.1 To    | use keys                          | 3-1 |
| 3.1.1     | Presentation mode key             | 3-1 |
| 3.1.2     | Range key                         | 3-1 |
| 3.1.3     | Sector key                        |     |
| 3.1.4     | Gain key                          |     |
| 3.1.5     | TVG key                           |     |
| 3.1.6     | Power/Panel brightness key        |     |
| 3.1.7     | Hoist/Lower key                   |     |
| 3.1.8     | Bearing center key                |     |
| 3.1.9     | Tilt key                          |     |
| 3.1.10    | VRM key                           |     |
| 3.1.11    | Target lock key                   |     |
| 3.2 Re    | emote control (RCW-14) (Optional) | 3-9 |
| 3.2.1     | Remote key set                    | 3-9 |
| Chapter 4 | Appendix                          | 4-1 |
| 4.1 Ex    | ternal view and dimensions        | 4-1 |
| 4.2 Di    | sposal                            | 4-4 |
| Chapter 5 | Index                             | 5-1 |

#### Introduction

KDS-6000BB is a digital broadband sonar with broadband Transducer units.

This unit equipped with the latest digital process can accurately display circumstances in the water under all conditions.

KDS-6000BB is the Black Box type without the display unit, for which customer can select the display monitor of preference. The external monitor and connecting cable are user supply.

The signal to an external monitor is analog VGA.

Koden has 17 inches LCD monitor as option.

The main features of this unit are as follows:

• This unit is a digital broadband sonar with broadband Transducer units. It can be set in a range of 130 to 210 kHz.

• With a simple operation on a menu, frequencies can be optionally set within a wide range.

• The operation units can be easility installed from the front side by flush mounting.

• VGA analog output to an external monitor unit is provided as standard. The use of external monitor enables to observe the sonar images from the place distant from the main unit (External monitor is owner supply).

• The data for image, waypoint and setting data can be backed up to the USB memory, to be recalled.

• As the operation unit is separated, operation away from the processor unit is possible.

## **System Configuration**

#### Connection Diagram

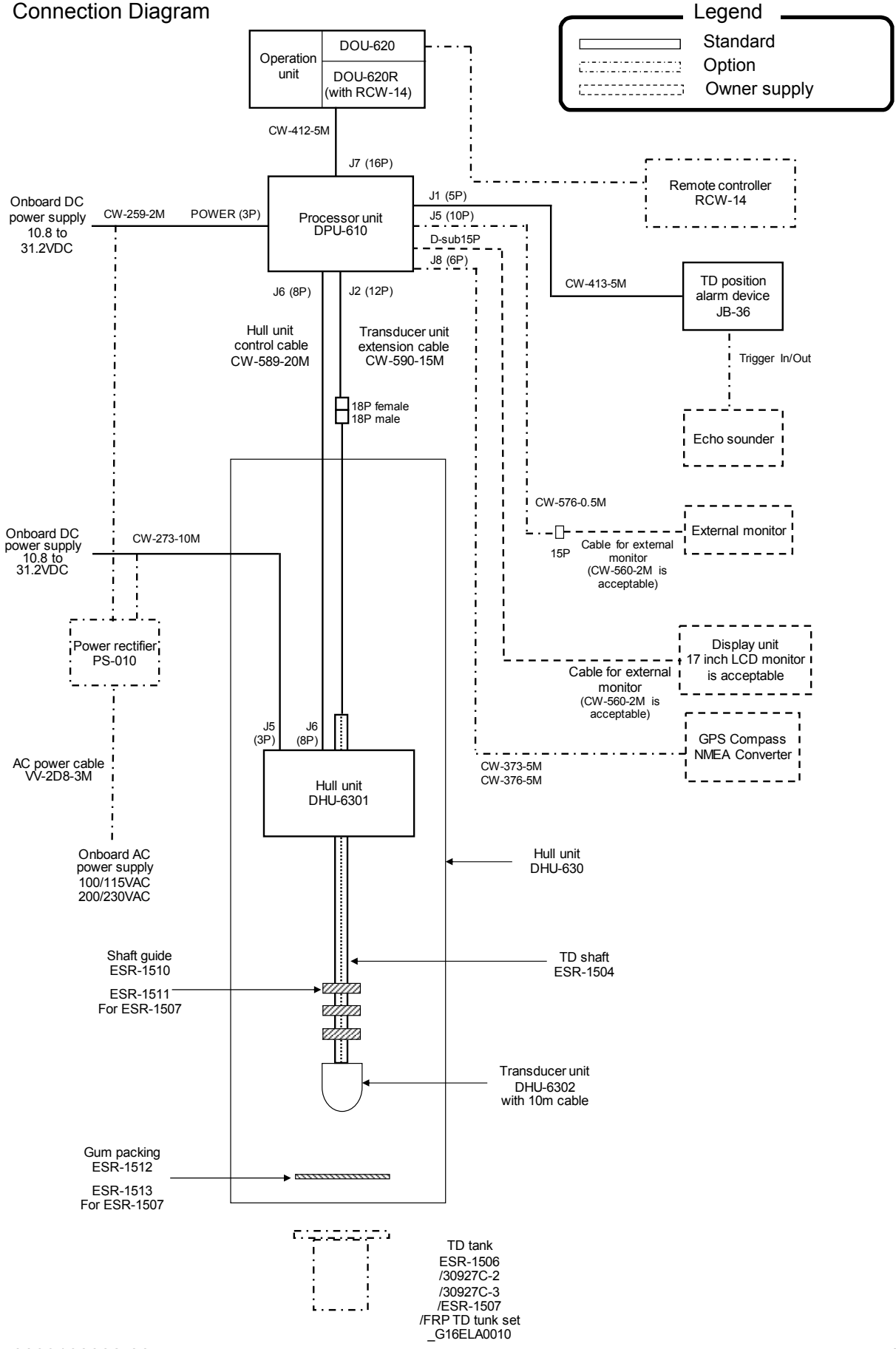

# **Configuration of Equipment**

#### Standard Equipment Configuration List

#### a. DPU-610 (Processor unit) / DOU-620 (Operation unit)

| No | Name of item                       | Туре                                            | Remark                                                                      | Weight/<br>Length | Qty |
|----|------------------------------------|-------------------------------------------------|-----------------------------------------------------------------------------|-------------------|-----|
| 1  | Processor unit                     | DPU-610                                         | No display unit<br>VGA output                                               | 5.1kg             | 1   |
| 2  | Operation unit                     | DOU-620                                         | With mounting bracket<br>(CW-412-5M,<br>Processor unit -<br>Operation unit) | 1.1kg/<br>5m      | 1   |
| 3  | TD position alam device            | JB-36                                           | With CW-413-5M (With<br>5P connector and one<br>end plain)                  | 5m                | 1   |
| 4  | DC power cable                     | CW-259-2M                                       | With 3P connector and one end plain                                         | 2m                | 1   |
| 5  | Hull unit<br>control cable         | CW-589-20M                                      | With 8pin water<br>resistant connectors at<br>both ends                     | 20m               | 1   |
| 6  | Transducer unit<br>extension cable | CW-590-15M                                      | With a 18pin connector<br>and a 12pin water<br>resistant connector          | 15m               | 1   |
| 7  | Fuse                               | F-7161-10A/N30C-125<br>V<br>Cylinder (ø 6.4x30) | Normal fusion type for main power                                           |                   | 3   |
| 8  | Operation manual                   | KDS-6000BB.OM.E                                 | English                                                                     |                   | 1   |
| 9  | Quick Reference                    | KDS-6000BB.QR.E                                 | English                                                                     |                   | 1   |
| 10 | Installation manual                | KDS-6000BB.IM.E                                 | English                                                                     |                   | 1   |

#### b. TD tank / TD shaft

| No | Name of item | Туре                                                                                             | Remark                                                           | Weight/<br>Length                   | Qty |
|----|--------------|--------------------------------------------------------------------------------------------------|------------------------------------------------------------------|-------------------------------------|-----|
| 1  | TD tank      | ESR-1506 (PVC) 1230mm<br>30927C-2 (PVC) 1500mm<br>30927C-3 (PVC) 1800mm<br>ESR-1507 (FRP) 1500mm | Select<br>according to<br>equipment.<br>*Refer to<br>Option list | 9.0kg<br>11.0kg<br>13.0kg<br>12.0kg | 1   |
| 2  | TD shaft     | ESR-1504                                                                                         | 1411mm                                                           | 6.0kg                               | 1   |

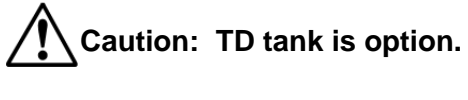

c. DHU-630 (Hull unit)

Package 1

| No | Name of item                     | Туре                             | Remark         | Weight/<br>Length | Qty  |
|----|----------------------------------|----------------------------------|----------------|-------------------|------|
| 1  | Hull unit                        | DHU-6301                         |                | 17.0kg            | 1    |
|    |                                  |                                  |                |                   |      |
| 2  | Shaft guide                      | ESR-1510                         | For TD tank of |                   | 3    |
|    |                                  |                                  | PVC            |                   |      |
| 3  | Bolt set                         | SUS-M16-55-Assy                  |                |                   | EACH |
|    | © × 8<br>О × 8<br>О × 8<br>О × 8 | (M16x55L, 2W16U, SW16U,<br>N16U) |                |                   | 8    |
| 4  | Gum packing for flange           | ESR-1512                         | Gum            |                   | 1    |
|    |                                  |                                  |                |                   |      |
| 5  | DC power cable                   | CW-273-10M                       | With 3P        | 10m               | 1    |
|    |                                  |                                  | one end plain  |                   |      |

Package 2

| No | Name of item                          | Туре        | Remark                      | Weight/<br>Length | Qty  |
|----|---------------------------------------|-------------|-----------------------------|-------------------|------|
| 1  | Crank handle                          | OB-03       |                             |                   | 1    |
|    | C C C C C C C C C C C C C C C C C C C |             |                             |                   |      |
| 2  | Grease                                |             |                             | 100g              | 1    |
| 3  | Fuse                                  | F-7161-4A   | At input of                 |                   | EACH |
|    | () 4A ))<br>() 8A ))                  | F-7161-8A   | 12 V<br>At input of<br>24 V |                   | 3    |
| 4  | ANP base                              | ANP-1       |                             |                   | 2    |
|    |                                       |             |                             |                   |      |
| 5  | Binding Band                          | AB-100-1000 |                             |                   | 2    |

#### Package 3

| No | Name of item   | Туре        | Remark | Weight/<br>Length | Qty  |
|----|----------------|-------------|--------|-------------------|------|
| 1  | Damper         | 34924D      |        |                   | 1    |
|    |                |             |        |                   |      |
| 2  | Fixing collar  | 32681D      |        |                   | 2    |
|    | 8              |             |        |                   |      |
| 3  | Pipe cap       | 34378D      |        |                   | 1    |
|    | 1 SET          |             |        |                   |      |
| 4  | Cap bolt       | CB4X10U     |        |                   | 4    |
|    |                |             |        |                   |      |
| 5  | HEX rod wrench | 1.5mm × 1   |        |                   | EACH |
|    |                | 2.5mm ×1    |        |                   | 1    |
|    |                | 3.0mm ×1    |        |                   |      |
|    |                | 5.01111 ^ 1 |        |                   |      |

Package 4

| No | Name of item    | Туре                  | Remark                                                               | Weight/<br>Length | Qty |
|----|-----------------|-----------------------|----------------------------------------------------------------------|-------------------|-----|
| 1  | Transducer unit | DHU-6302              | With 10m cable<br>(With 18P water<br>resistant and<br>one end plain) | 9.0kg             | 1   |
| 2  | Bath cork       | Bath cork (White) 50g |                                                                      | 50g               | 1   |

Caution: Don't carry the Transducer unit (DHU-6302) by holding its cable. Such manner may cause breakage of the equipment.

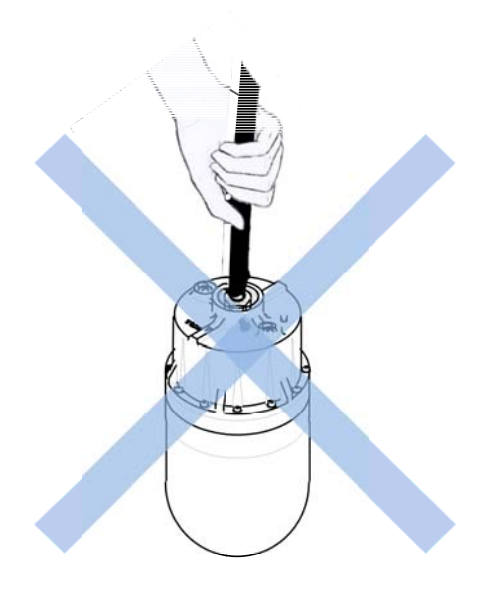

Option List

| No | Name of item               | Туре               |         | Remark                                                 |  |
|----|----------------------------|--------------------|---------|--------------------------------------------------------|--|
| 1  | Remote controller          | RCW-14             |         | With 5m cable, (with Operation unit)                   |  |
| 2  | TD tank                    | ESR-1506           |         | PVC, 1230mm (For 1411mm of TD shaft)                   |  |
|    | (For *xxxx mm of TD        | 30927C-2           |         | PVC, 1500mm (For 1681mm of TD shaft)                   |  |
|    | shaft)                     | 30927C-3           |         | PVC, 1800mm (For 1981mm of TD shaft)                   |  |
|    |                            | ESR-1507           |         | FRP, 1500mm                                            |  |
|    |                            | FRPTD tank set     | t       | ESR-1507(1)、ESR-1513(1)、                               |  |
|    |                            | (With Shaft gu     | ide and | ESR-1510(2)、ESR-1511(2)                                |  |
|    |                            | Gum packing)       |         |                                                        |  |
| 3  | Shaft guide                | ESR-1510           |         | 1pc ESR-1506 (TD tank of PVC)                          |  |
|    |                            | ESR-1511           |         | 1pc ESR-1507 (TD tank of FRP)                          |  |
| 4  | Gum packing                | ESR-1513           |         | 1pc ESR-1507 (TD tank of FRP)                          |  |
| 5  | Power rectifier            | PS-010             |         | With 2 pieces of 5A fuse                               |  |
| 6  | AC power cable             | VV-2D8-3M          |         | Both ends plain                                        |  |
| 7  | Connecting cable           | CW-372-5M          | 5m      | With 5P water resistant connector and one end plain    |  |
|    |                            | CW-373-5M          | 5m      | 6P water resistant connectors at both ends             |  |
|    |                            | CW-376-5M          | 5m      | With 6P water resistant connector and one end plain    |  |
|    | Cable for external monitor | CW-576-0.5M        | 0.5m    | With 10P water resistant connector and D-Sub connector |  |
|    |                            | CW-560-2M          | 2m      | D-Sub 15P connectors at both ends                      |  |
| 8  | Junction box               | JB-35              |         | 1 input, 3 outputs with CW-376-5M                      |  |
| 9  | TD shaft                   | 32679C-2           |         | ESR-160_1681mm                                         |  |
|    |                            | 32679C-3           |         | ESR-160_1981mm                                         |  |
|    |                            | 40φ-4t-3000mm      |         | ESR-160_3000mm                                         |  |
| 10 | Monitor                    | 17inch LCD Monitor |         | With power cable and signal cable                      |  |

#### Basic knowledge for making use of sonar

We suppose that you, the user of sonar, already know how to use sonar. In this section we will theorize your experience to improve your fishing.

#### 1. Propagation of ultrasonic wave

(1) Propagation speed of ultrasonic wave

The propagation speed of ultrasonic waves in the sea water is said to be about 1,500m per second.

However it differs very much depending on the seasons and sea areas during a year. The cause of the difference depends on the following 3 factors:

- Sea water temperature (°C)
- Salt concentration (%)
- Water pressure (water depth) (m)

Consequently, when thinking of the propagation speed at the surface layer zone, the speed differs according to the sea area and also, even in the same sea area, it becomes different on account of vertical propagation.

As a result of surveys conducted at various sea areas in the world, it has been made clear that the difference between maximum and minimum speeds is as much as 100 (m/sec). In a sea area having a fixed salt concentration, the propagation speed of ultrasonic wave increases on an average by the following:

- About 3m/sec every time sea water temperature rises 1°C
- About 1.7m/sec every time water depth increases 100M (about 10 atmospheric pressure)

(2) Absorption and attenuation of ultrasonic wave

When an ultrasonic wave is emitted into the sea water, the energy attenuates progressively as the distance becomes farther. It indicates that the higher the frequency becomes, the greater the absorption and attenuation of ultrasonic wave become. The main causes are;

- Attenuation of ultrasonic wave caused by the decrease of the acoustic energy density due to the reflection, refraction and dispersion in water.
- Attenuation of ultrasonic wave caused by the conversation from the acoustic energy to other energy due to absorption by the viscosity of medium.

(3) Influence by marine conditions

The sea water temperature changes according to the three layers which are roughly classified into the surface, middle and lower layers.

|             |           | Atmosphre        |
|-------------|-----------|------------------|
| Sea surface |           | Surface layer    |
|             |           | Middle layer     |
|             |           | –<br>Lower layer |
| Sea bottom  | mmmmmmmmm | 7                |

#### Surface layer:

This layer is greatly affected by the natural phenomena (e.g., sun, wind, rain, etc.) since it is adjacent to the atmosphere. Besides, the propagation route of ultrasonic wave refracts on the boundary where the temperature variations in addition to the difference in temperature between daytime and night are the greatest depending on the temperature distribution.

Also, not only the temperature changes but much noise is produced. Noise at the sea surface having an effect on the sonar is seriously influenced by the wind and sometimes, the sea surface becomes rough. This phenomenon causes the irregular reflection of ultrasonic wave in the vicinity of the sea surface.

#### Middle layer:

This layer is not subjected to the same direct factors as the above surface layer and often presents a fixed temperature because the respective factors negate with each other, and as the water depth increases, the water temperature falls almost linearly. Thus, in this layer, the ultrasonic wave propagates relatively in a stable condition.

(4) Refraction of ultrasonic wave

A phenomenon so called "Refraction of ultrasonic wave" is greatly affected by the propagation speed.

In case the temperature in the surface layer is high:

The propagation route bends down, therefore, it becomes very hard to detect the fish school in the surface layer in the distance. In case the temperature in the surface layer is low:

The propagation route bends up, therefore, it becomes easier to detect the fish school in the surface layer in the distance.

![](_page_17_Figure_13.jpeg)

(As the temperature distribution always changes depending on the natural phenomena such as seasons, sea areas and current etc., some fish schools may not be detected according to the areas no matter how high you may turn up the Gain control. Keep this in mind when you use your sonar.)

(5) Reflection of ultrasonic wave

This is a phenomenon caused by the difference of the water temperature between surface and the middle or lower layers.

For instance, there is a big difference in destiny of sea water between the surface zone and middle zone whose boundary exists about 100m deep.

In this case the ultrasonic wave emitted in the underwater direction propagates in the water within 100m at the surface layer as shown in the next figure.

![](_page_18_Figure_2.jpeg)

Therefore, even a small fish school may be detected from a long distance unexpectedly, on the other hand even a big fish school cannot be detected from a distance.

#### (6) Shadow zone

In the shallow sea area, reflected ultrasonic waves from the surface reflect on the boundary with a big difference in density or on the sea bottom and it appears on the surface. The area out of the propagation route becomes "SHADOW ZONE" and the echoes become weak. This zone differs according to the marine conditions and sea areas, therefore, be careful when you use your sonar in long-distance detection.

#### 2. Difference of detectability according to transmitting frequencies

The intensity of sonar ultrasonic echoes returned back from a fish school is attenuated by the following causes as well as the curvature of ultrasonic waves due to a change of water temperature (See 1. "Propagation of ultrasonic wave"), and the fish school detection becomes difficult.

(1) Attenuation of ultrasonic waves due to the turbidity of sea water

If the sea water is not clear due to the mixing of very fine sand and mud, the ultrasonic echoes are weakened, and the detection distance become shorter as the transmitting frequency becomes higher.

(2) Deviation of ultrasonic beams due to the rolling and pitching of a ship

The transmitting direction of ultrasonic waves changes due to the rolling and pitching of the ship. As the transmitting frequency becomes higher, the ultrasonic beam width becomes narrower, and as a result, the missing of echoes increases due to the rolling and pitching of the ship.

(In order to reduce this failure, KDS-6000BB provides a built-in stabilizer function.)

#### (3) Reduction of gain due to traveling noise

Noises produced by the engine rotation, propeller rotation, and the friction between the ship's hull and sea water are mixed into echoes to reduce the detecting gain of echoes.

As the transmitting frequency becomes lower, the effect of traveling noises increases.

#### (4) Attenuation of ultrasonic waves by the bubbles produced in tracks

The vicinities near the tracks of your own ship and other ships are filled with bubbles produced by the rolling from the sea level into the sea, and the propagation of ultrasonic waves is interrupted by these bubbles. As the transmitting frequency becomes lower, the attenuation of ultrasonic waves due to bubbles increases.

| 1.1 To | o use keys                   |                                                                                                    |                                                                                                    |  |  |
|--------|------------------------------|----------------------------------------------------------------------------------------------------|----------------------------------------------------------------------------------------------------|--|--|
|        | Operation unit of KDS-6000BB |                                                                                                    |                                                                                                    |  |  |
|        |                              | (5) (6)<br>(5)<br>(6)<br>(7)<br>(7)<br>(7)<br>(9)<br>(10)<br>(9)<br>(10)<br>(9)<br>(10)<br>(9)<br>(10)<br>(9)<br>(10)<br>(10)<br>( |                                                                                                    |  |  |
| (2)    | (3)                          | (17)                                                                                                    | (18)                                                                                                    |  |  |
| No.    | Key Name                     | e                                                                                                    | Description                                                                                                    |  |  |
| 1      | [Power/Panel brigh           | tness]                                                                                                    | Press: Power on. Adjust brilliance of Operation unit (panel brightness).<br>Long press: Power off.                |  |  |
| 2      | [Hoist]                      |                                                                                                    | Press: Upload the Transducer unit to the upper limit position and stop it automatilally.                          |  |  |
| 3      | [Lower]                      |                                                                                                    | Press: Download the Transducer unit to the lower limit position and stop it automatilally.                        |  |  |
| 4      | [Gain]                       |                                                                                                    | Press: Adjust gain                                                                                                |  |  |
| 5      | [Range]                      |                                                                                                    | Press: Change the range setting<br>Long press: Indicate the range setting menu                                    |  |  |
| 6      | [Bearing center]             |                                                                                                    | Press: Change the angle of sector                                                                                 |  |  |
| 7      | [Presentation mode           | 9]                                                                                                    | Press: Select / Confirm of the presentation modes<br>[Sonar] [Sonar (Off-center)]<br>[Bottom-scan] [Echo sounder] |  |  |

# **Chapter 1 Preparation**

| 8  | [TVG]         | Press: Change of TVG setting                                                                                                    |
|----|---------------|----------------------------------------------------------------------------------------------------|
| 9  | [Tilt]        | Press: Change of the tilt angle                                                                                                    |
| 10 | [Sector]      | Press: Change of the scan sector                                                                                                    |
| 11 | [Menu]        | Press: Open/Close/Switch the menu                                                                                                    |
| 12 | [Knob/left]   | <ul> <li>Turn:Change the setting item of operation keys</li> <li>GAIN • RANGE • Bearing center</li> <li>TVG • Tilt • Sector</li> <li>Menu • Presentation mode</li> <li>Press: Enter the setting of change</li> </ul> |
| 13 | [Enter]       | Press: End input of setting value digits for Menu.<br>Temporary erasing of displayed items on<br>screen.                                                                                                    |
| 14 | [Knob/right]  | Turn: Change the position setting of marker<br>(Direction/Distance).<br>Press: Change the markers                                                                                                    |
| 15 |               | Press: Switch between the marker and the cursor.<br>Close the menu                                                                                                    |
| 16 | [Target lock] | Press: Reverse the bearing direction or search a target automatically.                                                                                                    |
| 17 | [CM1 to CM6]  | Press: Setting operation mode / Recall CM setting<br>Long press: Start copy of CM                                                                                                    |
| 18 | [F1 to F3]    | Press: Select the item to register/<br>Recall directly the item registered<br>Long press: Select and save the item to register                                                                                       |

There are two types of pressing of keys, which are Press and Long-press.

- Press: Press the key with a finger and release immediately.
   Long press: Keep pressed until the screen display responds.

Normal operation is done with [Press].

When the relevant key is long-pressed, the menu box of the function defined for the key is displayed. Release the finger from the key, once the menu box is displayed.

Operation of the knobs (left/right) () a

are in two ways, [Turn] and [Press].

- 1. Turn: Turn the knob clockwise or anticlockwise
- 2. Press: Press the top of the knobs.

#### 1.2 Power On/Off

1.2.1 Power On

Press 时 to power on.

The start-up screen is displayed. On start-up, the internal memory (ROM and RAM) is automatically checked. If the checking completes normally, the message is displayed as below.

![](_page_22_Picture_6.jpeg)

Caution: If an error occurs during the memory check, it's possible failure of the unit. In this case, please contact a dealer of Koden or Koden.

Caution: Please wait until the screen is displayed after the power is turned on. It takes about 30 seconds.

#### 1.2.2 Power Off

Keep pressing for 3 seconds to power off. After countdown for power shut down,

when the message of [Preparing for the end] and the indication below is displayed, release the finger off from the key. After a few tens of seconds, power is switched off automatically.

| Prepari | ng for the end                                                                                                  | E. |
|---------|----------------------------------------------------------------------------------------------------|----|
|         | A CONTRACTOR OF A CONTRACTOR OF A CONTRACTOR OF A CONTRACTOR OF A CONTRACTOR OF A CONTRACTOR OF A CONTRACTOR OF |    |
|         | A THE REAL PROPERTY OF                                                                                          |    |

#### 1.2.3 Power Voltage Alarm

When nonstandard power voltage (out of 10.8 to 312.2V) is detected, the icon **31.8V** starts blinking.

#### 1.3 Selection of language to be displayed

When the power is switched on for the first time after installation, the following [Language] screen is displayed.

![](_page_23_Figure_10.jpeg)

#### 1.4 To use Menu

KDS-6000BB has three kinds of menu; [Menu1], [Menu2] and [Menu3].

#### 1.4.1 Open/Close the Menu

To display the menu, press (). Each time () is pressed, [Menu

is pressed, [Menu1] / [Menu2] / [Menu3] are switched over.

Name of the selected Menu (red color box)

| Setting item box |                 |                   |
|------------------|-----------------|-------------------|
| ľ                | Menu1           | Setting value box |
| I                | Freq select     | 130.0             |
| l                | Dynamic range   | 26 dB             |
| l                | Pulse width     | Middle            |
| l                | TX power        | Auto              |
| l                | Color rejection | 0 %               |
| l                | Noise rejection | 0                 |
| l                | Color           | A-1               |
| l                | Image correct   | 1                 |
|                  | Gain (TD)       | 0                 |

To close the menu, press

Each time is pressed, [Menu1] => [Menu2] => [Menu3] => [Off] are switched over,

and the Menu on the screen disappears.

Or press (), the Menu on the screen disappears directly.

#### 1.4.2 Operation of the Menu

- 1. Turn (()) [knob/left] to select a menu item while Menu is displayed.
- 2. Press () (knob/left) or (), to move setting value box.

| Name of the selected setting item<br>in red color box                                                                                                   |                   |  |  |  |
|----------------------------------------------------------------------------------------------------|-------------------|--|--|--|
| Setting item box                                                                                                    |                   |  |  |  |
| Menu1                                                                                                    | Setting value box |  |  |  |
| Freq select                                                                                                    | 130.0             |  |  |  |
| Dynamic range                                                                                                    | 26 dB             |  |  |  |
| Pulse width                                                                                                    | Middle            |  |  |  |
| TX power                                                                                                    | Auto              |  |  |  |
| Color rejection                                                                                                    | 0 %               |  |  |  |
| Noise rejection                                                                                                    | 0                 |  |  |  |
| Color                                                                                                    | A-1               |  |  |  |
| Image correct                                                                                                    | 1                 |  |  |  |
| Gain (TD)                                                                                                    | 0                 |  |  |  |
| <ol> <li>4. Press O (knob/left) or D to confirm the setting value.</li> <li>5. Press O to close the menu.</li> </ol>                                    |                   |  |  |  |
| <ul> <li>When the above process 4 is not done, the setting value is changed.</li> <li>The menu can also be closed with pressing a few times.</li> </ul> |                   |  |  |  |
| When is long-pressed, the Maintain menu is displayed.                                                                                                   |                   |  |  |  |

As for the details of Maintain menu, see the Installation manual.

#### 1.5 Adjustment of brilliance

#### 1.5.1 Adjustment of LCD brilliance

Caution: For KDS-6000BB the screen brilliance cannot be adjusted by pressing . Please adjust brilliance by the LCD monitor's

operation. Please refer to the operation manual of the LCD monitor.

#### 1.5.2 Adjustment of panel brilliance

The brilliance of operation panel can be adjusted by pressing

1. When () is pressed, the [Panel brightness] box is displayed.

Panel brightness

2. If (knob/left) is turned to right, the brightness increases.

If turned to left, the brightness decreases.

3. Press () to close the menu.

#### 1.6 Screen display

The screen data presentation system is as follows.

The KDS-6000BB offers a variety of display modes in split screen by combination of Mode dials and Menu.

![](_page_27_Picture_5.jpeg)

Select display mode of the presentation modes.

![](_page_27_Picture_7.jpeg)

[Menu1] [Menu2] [Menu3]

#### 1.6.1 Sonar mode display

![](_page_28_Figure_3.jpeg)

#### 1.6.2 Sonar mode Operation

The Transducer unit sends out a beam of ultrasonic sound which sweeps in the specified sector and bearing.

The echoes of reflected sound waves are picked up by the Transducer unit and displayed like a radar in their respective range and direction on the Display unit screen.

By adjusting the tilt and bearing the sonar beam may be trained from the surface to the bottom.

![](_page_29_Figure_6.jpeg)

• Send out a beam of ultrasonic sound which sweeps in the specified sector and bearing.

• Changing the sector angle makes it possible to detect in various ranges. (Refer to page 3-2)

![](_page_29_Figure_9.jpeg)

• The echoes received from the sound beam  $(1\rightarrow 2\rightarrow 3\sim)$  are displayed on the screen in that order.

• The sector is covered by the Sonar beam in the selected step angle.

• The reflected echoe is displayed in order in the angle specified.

 The step angle can be selected in Menu2 [Step (sonar, Off-center)]. (Refer to page 2-16)

• A narrow step gives a more detailed image on the screen, however more sweep time is requested than a wide step. The tilt angle can be changed from 5° above horizontal to -90° vertical in a 1° step.

![](_page_30_Figure_3.jpeg)

• With this range all dorections from extremely shallow waters to deep areas may be searched.

• When adjusting the tilt angle please consider the conditions such as boat speed and water depth.

• If the vessel should proceed with the sonar beam at the same angle at point A, the fish school echo will be displayed but when the vessel reaches point B. The beam will pass above the fish school and no echo will be displayed.

• In order to display the fish school at point B, adjust the tilt angle so that the sonar beam strikes the target.

• The tilt angle of the sonar sound beam can only be changed when the sound beam is in [Sonar] mode, [Bottom-scan] mode and [Echo sounder] mode.

(Refer to page 3-6)

#### 1.6.3 Bottom-scan mode display

Select of [Bottom-scan] modeof the presentation mode. Indicate the Scanning direction as L (Left) in green and R (right) in pink.

![](_page_31_Figure_4.jpeg)

#### 1.6.4 Bottom-scan mode operation

The sonar beam sweeps from side to side undernearth the vessel.

The screen will clearly display echoes from the middle depth and sea-bottom contour.

![](_page_32_Figure_5.jpeg)

• The ultra sonic sound beams out as the beam sweeps from side to side.

• Sector angle can be changed at every 5 degree. The scan direction can be changed from front to back and from side to side.

 Choose the size of the area to be scanned by changing sector angle. (Refer to page 3-2)

• The specified sector angle is centered on the bearing line.

(Refer to page 3-5)

![](_page_32_Figure_11.jpeg)

Bottom

- The sector is coverd by the sonar beam in steps of the spacified angle.
- The reflected echo is displayed in order in the angle specified.
- The step angle may be selected in the Menu2 [STEP (Bottom-scan)]. (Refer to page 2-16/17)

#### 1.6.5 Echo sounder mode display

![](_page_33_Figure_3.jpeg)

Select of [Echo sounder] mode of the presentation mode.

#### 1.6.6 Echo sounder mode operation

The sonar beam sweeps underneath the vessel and the KDS-6000BB can be used as echosounder mode by selecting of [Echo sounder] mode of the presentation mode.

The screen will clearly display echo sounder images from the middle depth and the sea-bottom contour.

![](_page_34_Figure_5.jpeg)

![](_page_34_Picture_6.jpeg)

detects underneath the vessel.

• When operating in the [Echo sounder mode], the Transducer unit tilt 90° and stops rotating and the sounder image is displayed on the screen.

• The beam width is relative to the frequency.

detects fore by changing tilt angle.

![](_page_34_Picture_11.jpeg)

• The sounder image other than that of undernearth the vessel can be displayed by changing tilt angle and detective direction.

(Refer to page 3-6/7)

![](_page_34_Figure_14.jpeg)

# Chapter 2 Function setting

#### 2.1 Menu configuration

#### 2.1.1 Initial setting

The factory default setting is shown in square.

| Functions                 | Factory setting (in the item $\Box$ )                      | Setting Menu |
|---------------------------|------------------------------------------------------------|--------------|
| Menu1                     |                                                            | Change at    |
| Freq select               | 130, 130.1, 130.2 => 209.8, 209.9, 210                     | Menu1        |
| Dynamic range             | 12, 14, 16, 18, 20, 22, 24, 26, 28, 30, 32                 | Refer to     |
| Pulse width               | Short, Middle, 1• • •100                                   | page 2-3     |
| TX power                  | Auto, 20, 30, 40, 50, 60, 70, 80, 90, 100                  |              |
| Color rejection           | 0, 5, 10, 15, 20, 25• • • • •70, 75, 80                    |              |
| Noise rejection           | 0, 1, 2, 3, 4, 5, 6, 7, 8, 9, 10                           |              |
| Color                     | Ā-1, 2, 3, 4, B-1, 2, 3, 4, C-1, 2                         |              |
| Image correct             | Off, 1, 2, 3                                               |              |
| Gain (TD)                 | -50••••0•••+50                                             |              |
| FIR                       | Auto, 1, 2, 3, 4, 5, 6, 7                                  |              |
| Range (Sonar, Off-center) | 10, 20, 50, 80, 100, 140, 200, 300, 500 => 1000            |              |
| Range (Bottom-scan)       | 10, 20, 50, 80, 100, 140, 200, 300, 500 => 1000            |              |
| Range (Echo sounder       | 10, 20, 50, 80, 100, 140, 200, 300, 500 => 1000            |              |
| Remoto key set            | Refer to page 3-9                                          |              |
| Sub-screen selection      | Wake disp (H up), Wake disp (N up), Wake disp (S up)       |              |
| Sub-screen display        | Off, Small, Large                                          |              |
| Wake range (Sub-screen)   | 0.1 • • • 1.0 • • • 10.0                                   |              |
| Language                  | English, Japanese, Korean, Traditional Chinese, Vietnamese |              |
| Menu2                     |                                                            | Change at    |
| Step (Sonar, Off-center)  | 5°, 10°, 15°, 20°                                          | Menu2        |
| Step (Bottom-scan)        | 3°, <mark>5°</mark>                                        | Refer to     |
| Off-center position       | Fore, Back, Right,Left                                     | page 2-15    |
| Target lock               | Reverse ,Mode1, Mode2, Marker Mode1, Marker Mode2          |              |
| A scope                   | Off, On                                                    |              |
| White line                | Off, 1, 2, 3, 4, 5                                         |              |
| Scale                     | Off, 1, 2, 3, 4, 5, 6                                      |              |
| Internal buzzer volume    | 0, 1, 2, 3, 4, 5 => 96, 97, 98, 99, 100                    |              |
| NMEA monitor              | Off, On                                                    |              |
| Compass display           | Off, On                                                    |              |
| Wake display              | Off, On                                                    |              |
| Wake memory interval      | 1, 5, 10, 30 (second)                                      |              |
| Sonic speed               | -7.0 • • • 0.0 • • • 2.0% (0.1%step)                       |              |
| Power freq adjust         | 250.0 => 300.0kHz (0.1step)                                |              |
| Depth unit                | M, ft, fm, I.fm                                            |              |
| Range & Speed unit        | NM, kn, km, km/h                                           |              |
| Temperature unit          | ĺ ℃, °F                                                    |              |
| Functions                        | Functions Factory setting (in the item  )                       |           |
|----------------------------------|-----------------------------------------------------------------|-----------|
| Temperature adjustment           | -9.9 • • • •0.0 • • • •9.9                                      |           |
| Train correct                    | -180.00 => 0.00 => +180.00 (1.25°step)                          |           |
| Ext synchronized                 | Off, ↑, ↓                                                       |           |
| Bearing display                  | Off, Small, Large                                               |           |
| True / Relative bearing          | Relative, True                                                  |           |
| Step (Bearing center)            | 1 •• 5 •• •• •30                                                |           |
| Menu3                            |                                                                 | Change at |
| Baud rate                        | 4800, 9600, 19200, 38400                                        | Menu3     |
| DBT output                       | Off, On                                                         | Refer to  |
| DPT output                       | Off, On                                                         | page 2-31 |
| GGA output                       | Off, On                                                         |           |
| GLL output                       | Off, On                                                         |           |
| MTW output                       | Off, On                                                         |           |
| RMC output                       | Off, On                                                         |           |
| TLL output                       | Off, On                                                         |           |
| VTG output                       | Off, On                                                         |           |
| ZDA output                       | Off, On                                                         |           |
| Simulation                       | Off, On                                                         |           |
| Menu time-out period             | Off, 5, 6 • • 10 • • • • 58, 59, 60 (1sec/step)                 |           |
| Hull unit auto up                | Off, 1 • • <u>5 •</u> • <u>15</u> • 17 (1sec/step) kn           |           |
|                                  | Off, 1 • • 15 • • 29 • 30 (1sec/step) km/h                      |           |
| Hull unit operation at the start | No, Yes                                                         |           |
| Transducer unit baud rate        | 4800, 9600, <u>19200</u>                                        |           |
| Slow down the Bearing speed      | <u>0</u> , 10, 20 • • 100, 200, 300, 400, 500                   |           |
| Menu (transparent)               | 0 •• 10 •• 20 •• 25                                             |           |
| Message (transparent)            | 0 • • 10 • • 20                                                 |           |
| Sub-screen (transparent)         | <u>0</u> ••10••20                                               |           |
| Information display              | Off, Lat/long, Date, Lat/long/Date                              |           |
| Localtime offset                 | - <u>11.0</u> • • -5.0 • • <u>0.0</u> • • 5.0 • • 10.0 • • 14.0 |           |
| Dynamic range standard           | Top, Under                                                      |           |

# CM keys, F1/F2/F3 key

| Functions     | Factory setting (in the item $\Box$ )         | Setting Menu  |
|---------------|-----------------------------------------------|---------------|
| CM keys       | Refer to 2.5.1 "Initial setting of [CM] keys" | Change at CM  |
|               |                                               | menu          |
|               |                                               | Refer to      |
|               |                                               | page 2-41     |
|               |                                               |               |
| F1 key        |                                               | Change at     |
| Event (TLL)   | No data                                       | each F key    |
| F2 key        |                                               | by long-press |
| Frequency     | 130.0 to 210.0                                | Refer to      |
| F3 key        |                                               | page 2-45     |
| Dynamic range | 12 • 14 • 16 • 18 • 20 • 22 • 24 • 26 • 32    |               |

#### 2.2 Menu1

To display the menu, press

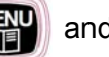

and select [Menu1].

The selected menu item will be displayed in red color box. There are 18 setting items in [Menu1] box.

| Menu1           |        |  |  |  |
|-----------------|--------|--|--|--|
| Freq select     | 130.0  |  |  |  |
| Dynamic range   | 26 dB  |  |  |  |
| Pulse width     | Middle |  |  |  |
| TX power        | Auto   |  |  |  |
| Color rejection | 0 %    |  |  |  |
| Noise rejection | 0      |  |  |  |
| Color           | A-1    |  |  |  |
| Image correct   | 1      |  |  |  |
| Gain (TD)       | 0      |  |  |  |

| Menu1                     |                  |
|---------------------------|------------------|
| FIR                       | Auto             |
| Range (Sonar, Off-center) |                  |
| Range (Bottom-scan)       |                  |
| Range (Echo sounder)      |                  |
| Remote key set            |                  |
| Sub-screen selection      | Wake disp (H up) |
| Sub-screen display        | Off              |
| Wake range (Sub-screen)   | 1.0              |
| Language                  | English          |

## **Basic Operation of the Menu**

- 1. Turn (() (knob/left) to select the setting item.
- 2. Press (knob/left) or to confirm of the setting item.

## 2.2.1 Frequncy

On KDS-6000BB, the frequencies can be set in a range of 130 to 210 kHz.

- 1. Press m to be displayed [Menu1].
- 2. Turn ((knob/left) to select [Freq select].

| Menu1           |        |
|-----------------|--------|
| Freq select     | 130.0  |
| Dynamic range   | 26 dB  |
| Pulse width     | Middle |
| TX power        | Auto   |
| Color rejection | 0 %    |
| Noise rejection | 0      |
| Color           | A-1    |
| Image correct   | 1      |
| Gain (TD)       | 0      |

) (knob/left) or 💵 to move setting value box. 3. Press

The setting value will be displayed in red color box.

(knob/left) to select frequency. 4. Turn Freq select 130.0 to close the menu. 5. Press

#### 2.2.2 Range (Sonar, Off-center) (Bottom-scan) (Echo sounder)

One of eight ranges can be quickly selected using this function and each of these ranges can be set by the user to meet his own requirements.

1. Press () to be displayed [Menu1] and select [(Sonar, Off-center), (Bottom-scan) or

(Echo sounder)].

Or Keep pressing

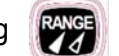

2. [Range setting box] will be displayed.

| Range1 | 20 m  |
|--------|-------|
| Range2 | 50 m  |
| Range3 | 80 m  |
| Range4 | 100 m |
| Range5 | 140 m |
| Range6 | 200 m |
| Range7 | 200 m |
| Range8 | 500 m |

[Range setting value: 10 to 1000m]

- (knob/left) to select [Range number]. 3. Turn 🌘
- ) (knob/left) or 😰 to move setting value box. 4. Press

The setting value will be displayed in red color box.

Range1 20 m

5. Turn ((knob/left) to select [Range setting value].

Set as the same way [Range 2 to Range 8] as above setting.

6. Press er or to close the menu.

The range initial setting of [Sonar, Off-center], [Bottom-scan], [Echo sounder] are different. Set the depth unit by setting box of [Menu2].

The range setting method of the all presentation mode (Sonar, Sonar (Off-center), Bottom-scan and Echo sounder) is same, but the range setting value should be set each other.

## 2.2.3 GAIN (TD)

The insufficient gain due to ultrasonic signal attenuation can be corrected. Accuracy of bottom detection is adjusted. Such false recognition can be corrected that a deeper position is recognized as sea bottom than actual, or large fish school is recognized as sea bottom. It is not necessary to do this gain correction, as the factory default setting is optimized.

- 1. Press me to be displayed [Menu1].
- 2. Turn ((knob/left) to select [GAIN (TD)].

| Menu1           |        |  |  |  |
|-----------------|--------|--|--|--|
| Freq select     | 130.0  |  |  |  |
| Dynamic range   | 26 dB  |  |  |  |
| Pulse width     | Middle |  |  |  |
| TX power        | Auto   |  |  |  |
| Color rejection | 0 %    |  |  |  |
| Noise rejection | 0      |  |  |  |
| Color           | A-1    |  |  |  |
| Image correct   | 1      |  |  |  |
| Gain (TD)       | 0      |  |  |  |

3. Press (knob/left) or (to move setting value box.

The setting value will be displayed in red color box.

Gain (TD)

0

4. Turn ((knob/left) to select [GAIN (TD) setting value].

### Gain (TD) adjustment

When the bottom cannot be detected or when the bottom is of mud pool or seaweed, [Gain (TD)] shall be turned up. When transfer to fish schools, etc. frequently occurs, [Gain (TD)] shall be turned down.

Adjustment shall be made under conditions where the white line is displayed. To display the white line, select [White line] in [Menu2].

The gain (TD) setting shall be adjusted in such a way that the white line in sea bottom has the same thickness as that of the strongest signal color area.

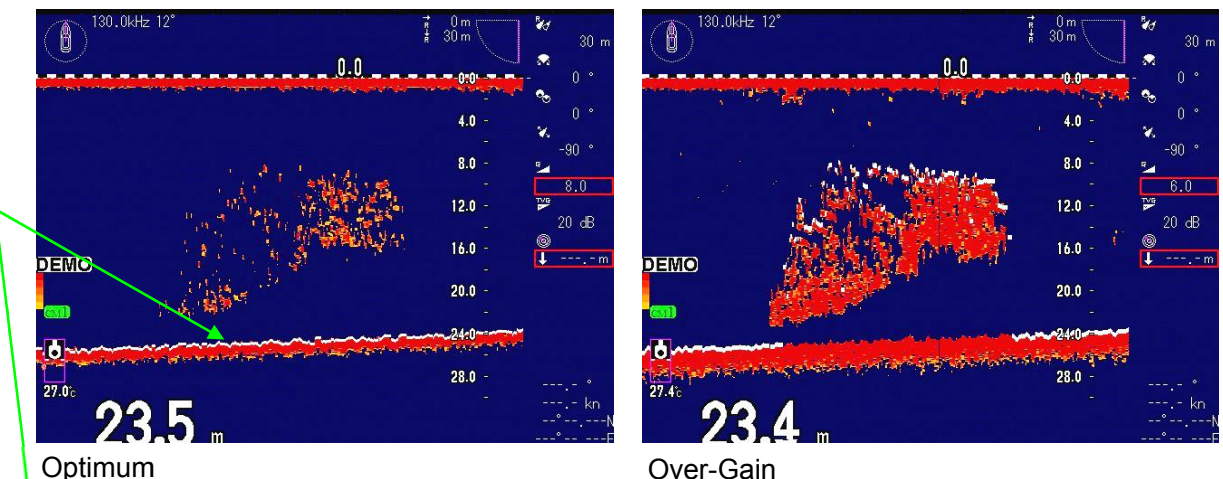

Optimum

The white line is displayed on the sea bottom.

White line should have the same thickness as the (darkest) color for the strongest signal.

The white line moves to fish school.

5. Press () to close the menu.

#### 2.2.4 **Dynamic range**

By shifting the dynamic range, the display to reflect the received echo more precisely or the display to discriminate their density is selected.

1. Press to be displayed [Menu1].

| 2. Turn | (knob/left) to select [Dynamic range]. |
|---------|----------------------------------------|
|---------|----------------------------------------|

| Menu1           |        |
|-----------------|--------|
| Freq select     | 130.0  |
| Dynamic range   | 26 dB  |
| Pulse width     | Middle |
| TX power        | Auto   |
| Color rejection | 0 %    |
| Noise rejection | 0      |
| Color           | A-1    |
| Image correct   | 1      |
| Gain (TD)       | 0      |

3. Press (knob/left) or (to move setting value box.
Dynamic range 26 dB
4. Turn (knob/left) to select the setting value from [12dB] to [32dB].
If colors (to close the menu.
When the value is small, the target is easy to recognize because the weaker signal will become undistinguished.
5. Press (to close the menu.

## 2.2.5 Pulse width

The transmitted pulse width can be set.

- 1. Press to be displayed [Menu1].
- 2. Turn ((knob/left) to select [Pulse width].

| ſ | Menu1           |        |
|---|-----------------|--------|
| l | Freq select     | 130.0  |
| l | Dynamic range   | 26 dB  |
| l | Pulse width     | Middle |
| l | TX power        | Auto   |
| l | Color rejection | 0 %    |
| l | Noise rejection | 0      |
| l | Color           | A-1    |
| l | Image correct   | 1      |
|   | Gain (TD)       | 0      |

3. Press (O)(knob/left) or E to move setting value box.

Pulse width

4. Turn (() (knob/left) to select the setting value from [Short], [Middle] or [1] to [100].

Middle

Short: automatically changes the transmit pulse width according to the range (normal) listed below.

Middle: automatically the normal transmit pulse width x 1.5

A longer pulse width provides high sensitivity as increasing the detective ranges.

|            |                  | _ |              |                  |
|------------|------------------|---|--------------|------------------|
| Range (m)  | Pulse width (ms) |   | Range (m)    | Pulse width (ms) |
| 0 to 59    | 0.52             |   | 160 to 199   | 1.89             |
| 60 to 79   | 0.74             |   | 200 to 239   | 2.31             |
| 80 to 99   | 0.95             |   | 240 to 399   | 3.99             |
| 100 to 119 | 1.05             |   | 400 and more | 4.20             |
| 120 to 159 | 1.47             |   |              |                  |

5. Press of to close the menu.

## 2.2.6 TX power

The output power of the ultrasonic sound wave may be selected.

- 1. Press (Menu1).
- 2. Turn () (knob/left) to select [TX power].

| N | Menu1           |        |
|---|-----------------|--------|
| I | Freq select     | 130.0  |
| l | Dynamic range   | 26 dB  |
| l | Pulse width     | Middle |
| l | TX power        | Auto   |
| l | Color rejection | 0 %    |
| l | Noise rejection | 0      |
| l | Color           | A-1    |
| l | Image correct   | 1      |
|   | Gain (TD)       | 0      |

3. Press ((knob/left) or ) to move setting value box.

Auto

TX power

4. Turn ((knob/left) to select the setting value from [Auto] or [20] to [100].

In crowded fishing areas, this function may be used to reduce power and avoid interference to other fishing boat's sonars and echo sounders.

[100] indicates the maximum power and then gradualy reduced by moving from [90]  $\rightarrow$  [80]  $\rightarrow$  [70]  $\rightarrow \rightarrow \rightarrow$  [20] that is the minimum power.

5. Press () to close the menu.

### 2.2.7 FIR (Bandwidth)

10-00

Change the frequency bandwidth. To avoid the noise, interference, etc., set the frequency bandwith to narrow.

| ess mit to be displaye    | d [Menu1].            |                               |
|---------------------------|-----------------------|-------------------------------|
|                           | aeot [r irk].         |                               |
| Menu1                     |                       |                               |
| FIR                       | Auto                  |                               |
| Range (Sonar, Off-center) |                       |                               |
| Range (Bottom-scan)       |                       |                               |
| Range (Echo sounder)      |                       |                               |
| Remote key set            |                       |                               |
| Sub-screen selection      | Wake disp (H up)      |                               |
| Sub-screen display        | Off                   |                               |
| Wake range (Sub-screen)   | 1.0                   |                               |
| Language                  | English               |                               |
| ess (knob/left) or        | to move setting       | g value box.                  |
| n 🔘 (knob/left) to se     | lect the setting valu | ue from [Auto] or [1] to [7]. |

[7] indicates the maximum power and the gradually reduced by moving from  $[6] \rightarrow [5] \rightarrow [4] \rightarrow [3] \rightarrow [2] \rightarrow [1]$  that is the minimum power.

Caution: If the frequency bandwidth is wide, the resolution becomes high. It is easy to find the small targets, but there is too much noise to make distinctions with signs of fish. If it is narrow, resolution becomes low, and the noise becomes reduced.

5. Press is to close the menu.

#### 2.2.8 Noise rejection

When the response from dust and plankton is to be diminished regardless of water depth and echo, [Noise rejection] is effective.

For [Noise rejection] function, by narrowing the dynamic range and reducing tone graduation of colors, the color of weak response level becomes less visible.

1. Press to be displayed [Menu1].

0093160002-00

2. Turn (knob/left) to select [Noise reduction].

| Menu1           |        |
|-----------------|--------|
| Freq select     | 130.0  |
| Dynamic range   | 26 dB  |
| Pulse width     | Middle |
| TX power        | Auto   |
| Color rejection | 0 %    |
| Noise rejection | 0      |
| Color           | A-1    |
| Image correct   | 1      |
| Gain (TD)       | 0      |

3. Press ((knob/left) or ) to move setting value box.

Noise reduction 0

4. Turn ((knob/left) to select the setting value from [0] to [10].

[0] is the minimum effect and and the gradually increased by moving from  $[0] \rightarrow [1] \rightarrow [2] \rightarrow$  that is the maximum effect.

5. Press () to close the menu.

## 2.2.9 Image correction

The image of the sonar mode can be corrected.

- 1. Press me to be displayed [Menu1].
- 2. Turn () (knob/left) to select [Image correct].

| Ν | Nenu1           |        |
|---|-----------------|--------|
|   | Freq select     | 130.0  |
|   | Dynamic range   | 26 dB  |
|   | Pulse width     | Middle |
|   | TX power        | Auto   |
|   | Color rejection | 0 %    |
|   | Noise rejection | 0      |
|   | Color           | A-1    |
|   | Image correct   | 1      |
|   | Gain (TD)       | 0      |

3. Press ((knob/left) or ) to move setting value box.

Image correct

4. Turn ((knob/left) to select the setting value from [Off], [1], [2] or [3].

[Off]: No effect

[1]: Weak effect

[2]: Midium effect

[3]: Strong effect

5. Press () to close the menu.

## 2.2.10 Color selection

Color tone and background color can be selected from [A-1 to 4], [B-1 to 4] or [C-1 to 2].

- 1. Press m to be displayed [Menu1].
- 2. Turn ( (knc

(knob/left) to select [Color].

| N | Nenu1           |        |
|---|-----------------|--------|
| l | Freq select     | 130.0  |
| l | Dynamic range   | 26 dB  |
| l | Pulse width     | Middle |
| l | TX power        | Auto   |
| l | Color rejection | 0 %    |
| l | Noise rejection | 0      |
| l | Color           | A-1    |
| l | Image correct   | 1      |
|   | Gain (TD)       | 0      |

3. Press (O)(knob/left) or E to move setting value box.

A-1

Color

4. Turn (()(knob/left) to select the setting value from [A-1 to 4], [B-1 to 4] or [C-1 to 2].

5. Press () to close the menu.

#### 2.2.11 Color rejection

When the response from dust and plankton displayed in light bluish color is to be erased, it is effective to use [Color rejection] function.

The color of aimed fish images and appearance of expanding response are displayed as it is and unnecessary response from dust and plankton is erased.

1. Press motor to be displayed [Menu1].

0093160002-00

2. Turn (knob/left) to select [Color rejection].

| P | /lenu1          |        |
|---|-----------------|--------|
| Ι | Freq select     | 130.0  |
| I | Dynamic range   | 26 dB  |
| I | Pulse width     | Middle |
| I | TX power        | Auto   |
| I | Color rejection | 0 %    |
| I | Noise rejection | 0      |
| I | Color           | A-1    |
| I | Image correct   | 1      |
|   | Gain (TD)       | 0      |

3. Press ((knob/left) or () to move setting value box.

Color rejection 0 %

- 4. Turn ((knob/left) to select the setting value from [0%] to [80%].
- 5. Press () to close the menu.

# 2.2.12 Sub-screen selection

Select the Sub-screen to be displayed and display the multi information into the window.

- 1. Press I to be displayed [Menu1].
- 2. Turn (knob/left) to select [Sub-screen selection].

| Menu1                     |                  |
|---------------------------|------------------|
| FIR                       | Auto             |
| Range (Sonar, Off-center) |                  |
| Range (Bottom-scan)       |                  |
| Range (Echo sounder)      |                  |
| Remote key set            |                  |
| Sub-screen selection      | Wake disp (H up) |
| Sub-screen display        | Off              |
| Wake range (Sub-screen)   | 1.0              |
| Language                  | English          |

3. Press ((knob/left) or ) to move setting value box.

Sub-screen selection Wake disp (H up)

4. Turn ((knob/left) to select the setting value from [Wake disp (H up)],

[Wake disp (N up)] or [Wake disp (S up)].

5. Press it close the menu.

## 2.2.13 Sub-screen display

Sub-screen display can be selected from [Off], [Small] and [Large].

- 1. Press (The displayed [Menu1].
- 2. Turn (knob/left) to select [Sub-screen display].

| Menu1 /                   |                  |
|---------------------------|------------------|
| FIR                       | Auto             |
| Range (Sonar, Off-center) |                  |
| Range (Bottom-scan)       |                  |
| Range (Echo sounder)      |                  |
| Remote key set            |                  |
| Sub-screen selection      | Wake disp (H up) |
| Sub-screen display        | Off              |
| Wake range (Sub-screen)   | 1.0              |
| Language                  | English          |

3. Press ((knob/left) or ) to move setting value box.

Off

Sub-screen display

- 4. Turn (() (knob/left) to select the setting value from [Off], [Small] or [Large].
- 5. Press () to close the menu.

#### 2.2.14 Language

Displayed language can be changed.

- 1. Press (Menu1).
- 2. Turn (knob/left) to select [Language].

| FIR                       | Auto             |
|---------------------------|------------------|
| Range (Sonar, Off-center) |                  |
| Range (Bottom-scan)       |                  |
| Range (Echo sounder)      |                  |
| Remote key set            |                  |
| Sub-screen selection      | Wake disp (H up) |
| Sub-screen display        | Off              |
| Wake range (Sub-screen)   | 1.0              |
| Language                  | English          |

3. Press ((knob/left) or () to move setting box.

English

Language

- 4. Turn () to select a language to be used.
- 5. Press 🔘 to close the menu.

#### 2.3 Menu2

To display the menu, press

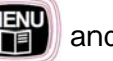

and select [Menu2].

The selected menu item will be displayed in red color box. There are 23 setting items in [Menu2] box.

| N | /lenu2                   |         |
|---|--------------------------|---------|
| Ι | Step (Sonar, Off-center) | 10°     |
| I | Step (Bottom-scan)       | 5°      |
| I | Off-center position      | Fore    |
| I | Target lock              | Reverse |
| I | A scope                  | Off     |
| I | White line               | Off     |
| I | Scale                    | 1       |
| I | Internal buzzer volume   | 100     |
|   | NMEA monitor             | Off     |

| Menu2                  |          |
|------------------------|----------|
| Compass display        | Off      |
| Wake display           | Off      |
| Wake memory interval   | 1 Second |
| Sonic speed            | 0.0%     |
| Power freq adjust      | 250.0    |
| Depth unit             |          |
| Range & Speed unit     | NM kn    |
| Temperature unit       | °C       |
| Temperature adjustment | 0.0      |

| N | Nenu2                   |          |
|---|-------------------------|----------|
| ľ | Depth unit              | m        |
| l | Range & Speed unit      | NM kn    |
| l | Temperature unit        | °C       |
| l | Temperature adjustment  | 0.0      |
| l | Train correct           | 0.00     |
| l | Ext synchronized        | Off      |
| l | Bearing display         | Off      |
| l | True / Relative bearing | Relative |
|   | Step (Bearing center)   | 1        |

## **Basic Operation of the Menu**

- (knob/left) to select the setting item. 1. Turn 🕻
- (knob/left) or 😰 to confirm of the setting item. 2. Press

## 2.3.1 Step (Sonar, Off-center)

The step angle (scanning angle) in the Sonar mode may be selected.

- 1. Press more to be displayed [Menu2].
- 2. Turn ((knob/left) to select [Step (Sonar, Off-center)].

| ľ | Menu2                    |         |
|---|--------------------------|---------|
| I | Step (Sonar, Off-center) | 10°     |
| l | Step (Bottom-scan)       | 5°      |
| l | Off-center position      | Fore    |
| l | Target lock              | Reverse |
| l | A scope                  | Off     |
| l | White line               | Off     |
| l | Scale                    | 1       |
| I | Internal buzzer volume   | 100     |
|   | NMEA monitor             | Off     |

3. Press ((knob/left) or () to move setting value box.

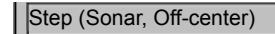

4. Turn ((()) (knob/left) to select the setting value from [5°], [10°], [15°] or [20°].

5°

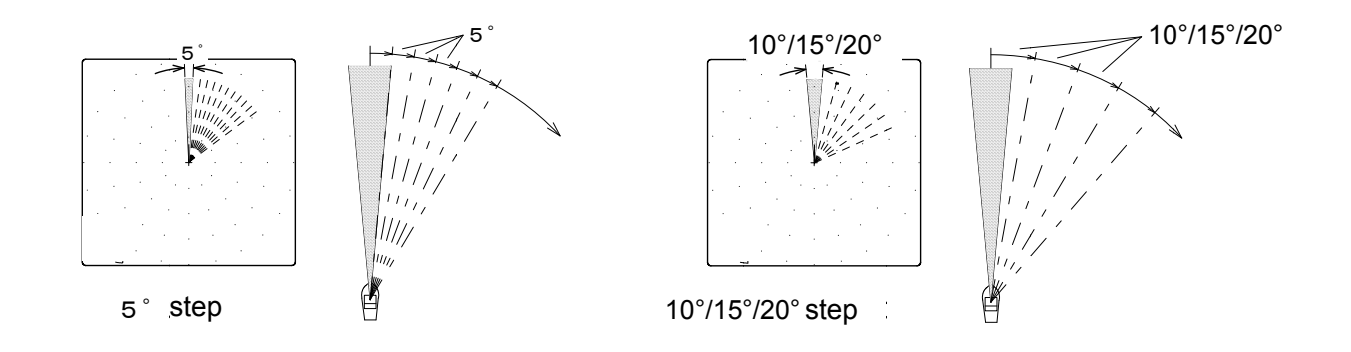

5. Press of to close the menu.

### 2.3.2 Step (Bottom-scan)

The step angle (scanning angle) in the Bottom-scan mode may be selected.

- 1. Press **Mark** to be displayed [Menu2].
- 2. Turn (() (knob/left) to select [Step (Bottom-scan)].

| I | Menu2                    |         |
|---|--------------------------|---------|
| I | Step (Sonar, Off-center) | 10°     |
|   | Step (Bottom-scan)       | 5°      |
|   | Off-center position      | Fore    |
|   | Target lock              | Reverse |
|   | A scope                  | Off     |
|   | White line               | Off     |
|   | Scale                    | 1       |
|   | Internal buzzer volume   | 100     |
| ļ | NMEA monitor             | Off     |

3. Press (O)(knob/left) or E to move setting value box.

Step (Bottom-scan)

4. Turn ((knob/left) to select the setting value from [3°] or [5°].

5°

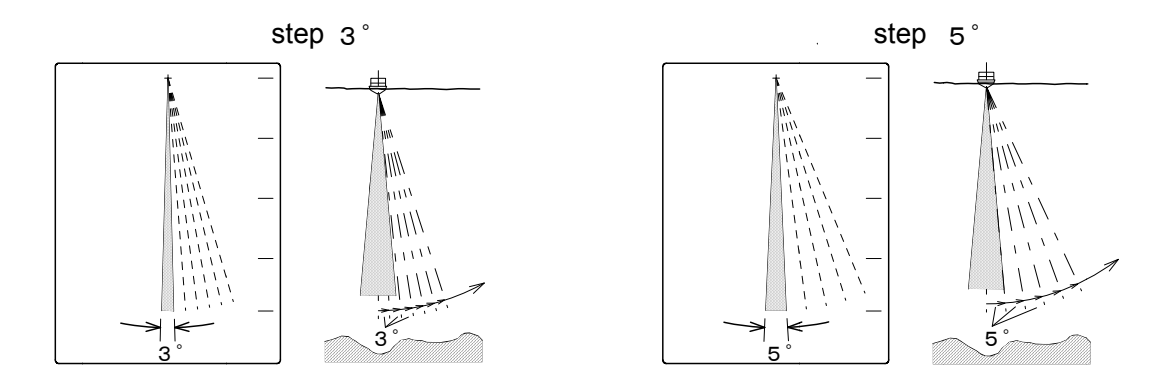

When a narrow step angel is selected, the image resolution becomes high, but the bearing speed becomes slow compared with a wide step angle.

5. Press of to close the menu.

## 2.3.3 Off-center position

The ship's position on the screen may be selected in the Off-center mode.

- 1. Press to be displayed [Menu2].
- 2. Turn (knob/left) to select [Off-center position].

| P | /lenu2                   |         |
|---|--------------------------|---------|
| I | Step (Sonar, Off-center) | 10°     |
| l | Step (Bottom-scan)       | 5°      |
| l | Off-center position      | Fore    |
| l | Target lock              | Reverse |
| l | A scope                  | Off     |
| l | White line               | Off     |
| l | Scale                    | 1       |
| l | Internal buzzer volume   | 100     |
|   | NMEA monitor             | Off     |

3. Press ((knob/left) or ) to move setting value box.

Off-center position

Fore

4. Turn (knob/left) to select the setting value from [Fore], [Back], [Left] or [Right].

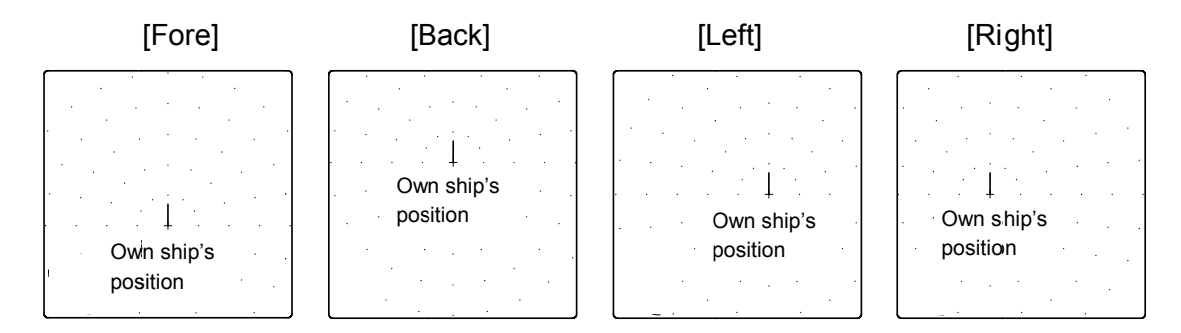

The ship's position can be selected from [Fore], [Back], [Left] or [Right] in the Off-center mode.

5. Press () to close the menu.

## 2.3.4 Scale

The scale dots display under Sonar mode can be selected [Off] or 6 types.

- 1. Press **(Menu2)** to be displayed [Menu2].
- 2. Turn (()) (knob/left) to select [Scale].

| ١ | 1enu2                    |         |
|---|--------------------------|---------|
|   | Step (Sonar, Off-center) | 10°     |
|   | Step (Bottom-scan)       | 5°      |
|   | Off-center position      | Fore    |
|   | Target lock              | Reverse |
|   | A scope                  | Off     |
|   | White line               | Off     |
|   | Scale                    | 1       |
|   | Internal buzzer volume   | 100     |
| V | NMEA monitor             | Off     |

3. Press (()(knob/left) or [] to move setting value box.

Scale

4. Turn ((()) (knob/left) to select the setting value from [Off], [1], [2], [3], [4], [5] or [6].

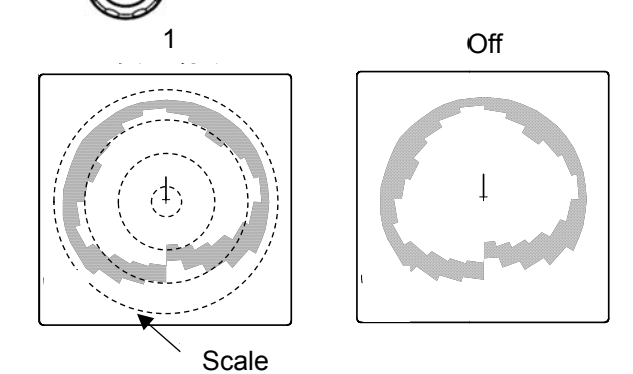

[Off] : displays no scale.

[1] to [6]: displays scale (dots). Select from 6 types.

When the scale display [Off] is selected, no scale appears on the screen in Sonar/Off-center modes. However the scale appears on the screen In Bottom-scan/Echo sounder modes.

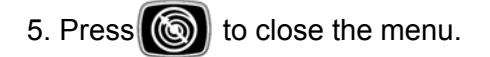

## 2.3.5 Compass display

The points of the compass can be shown on the screen in the Sonar mode by connecting the KDS-6000BB to an external navigator.

1. Press

to be displayed [Menu2].

2. Turn (knob/left) to select [Compass display].

| Compass display        |          |
|------------------------|----------|
| Wake display           | Off      |
| Wake memory interval   | 1 Second |
| Sonic speed            | 0.0%     |
| Power freq adjust      | 250.0    |
| Depth unit             | m        |
| Range & Speed unit     | NM kn    |
| Temperature unit       | °C       |
| Temperature adjustment | 0.0      |

Off

4. Turn ((knob/left) to select the setting value from [Off] or [On].

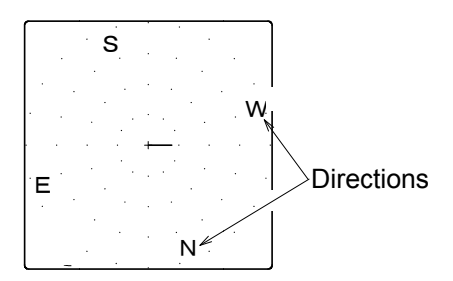

[Off]: displays no points of the compass. [On]: displays the points of the compass.

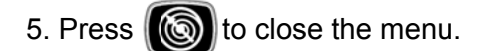

## 2.3.6 Bearing display

The bearing display can be shown on the screen in the Sonar mode.

- 1. Press (The be displayed [Menu2].
- 2. Turn (() (knob/left) to select [Bearing display].

| Menu2 |                         |          |
|-------|-------------------------|----------|
|       | Depth unit              | m        |
| Γ     | Range & Speed unit      | NM kn    |
| Γ     | Temperature unit        | °C       |
| ſ     | Temperature adjustment  | 0.0      |
| [     | Train correct           | 0.00     |
| E     | Ext synchronized        | Off      |
| I     | Bearing display         | Off      |
|       | True / Relative bearing | Relative |
|       | Step (Bearing center)   | 1        |

3. Press ((knob/left) or () to move setting value box.

| Bearing display | Off |
|-----------------|-----|
|-----------------|-----|

4. Turn ((knob/left) to select the setting value from [Off], [Small] or [Large].

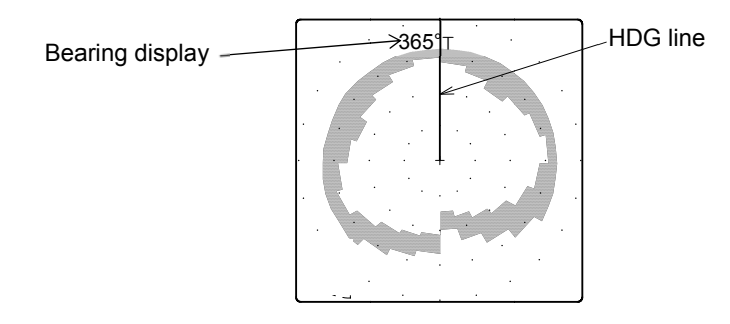

[Off] : displays no bearing. [Small] or [Large]: displays the bearing (in small characters or in large characters).

5. Press to close the menu.

## 2.3.7 Wake display

The track line can be shown on the screen in the Sonar mode.

- 1. Press to be displayed [Menu2].
- 2. Turn () (knob/left) to select [Wake display].

| Menu2                  |          |
|------------------------|----------|
| Compass display        | Off      |
| Wake display           | Off      |
| Wake memory interval   | 1 Second |
| Sonic speed            | 0.0%     |
| Power freq adjust      | 250.0    |
| Depth unit             | m        |
| Range & Speed unit     | NM kn    |
| Temperature unit       | °C       |
| Temperature adjustment | 0.0      |

3. Press ((knob/left) or ) to move setting box.

Wake display

4. Turn (()) (knob/left) to select the setting value from [Off] or [On].

On

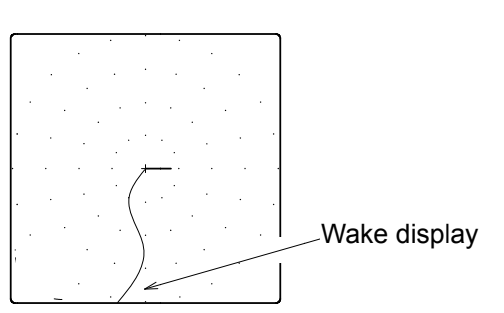

[Off]: displays no wake (trackline). [On]: displays the wake (trackline).

5. Press () to close the menu.

#### 2.3.8 Wake memory interval

The track is saved into memory and its interval can be selected.

| 1. Press  | to be displayed [Menu2].                      |
|-----------|-----------------------------------------------|
| 2. Turn 🔘 | (knob/left) to select [Wake momory interval]. |

| Compass display        | Off      |
|------------------------|----------|
| Wake display           | Off      |
| Wake memory interval   | 1 Second |
| Sonic speed            | 0.0%     |
| Power freq adjust      | 250.0    |
| Depth unit             | m        |
| Range & Speed unit     | NM kn    |
| Temperature unit       | °C       |
| Temperature adjustment | 0.0      |

3. Press ((knob/left) or ) to move setting value box.

|                      | _        |
|----------------------|----------|
| Wake momory interval | 1 Second |
| 1.                   |          |

4. Turn ((knob/left) to select the setting value from [1 sec], [5 sec], [10 sec] or [30 sec].

When Wake memory interval is set to the short time, the smooth trail is displayed, but the trail length is short compared with setting to the long interval.

When Wake memory interval is set to the long time, the trail length is long, but the zigzag trail is displayed compared with setting to the short interval.

The trail position data can be stored up to 1000 points. When the additional position data is stored, the oldest position is deleted and the newest position is stored.

| 1 second: Recording interval  | 1sec., Storage time:     | 16m 40s |
|-------------------------------|--------------------------|---------|
| 5 second: Recording interval  | 5sec., Storage time: 1h  | 23m 20s |
| 10 second: Recording interval | 10sec., Storage time: 2h | 46m 20s |
| 30 second: Recording interval | 30sec., Storage time: 8h | 20m 00s |

5. Press () to close the menu.

#### 2.3.9 True / Relative bearing

Select the cursor display mode when an external navigation equipment is connected.

- 1. Press () to be displayed [Menu2].
- 2. Turn (() (knob/left) to select [True / Relative bearing].

| N | /lenu2                  |          |
|---|-------------------------|----------|
| ľ | Depth unit              | m        |
| l | Range & Speed unit      | NM kn    |
| l | Temperature unit        | °C       |
| l | Temperature adjustment  | 0.0      |
| l | Train correct           | 0.00     |
| l | Ext synchronized        | Off      |
| l | Bearing display         | Off      |
| ļ | True / Relative bearing | Relative |
|   | Step (Bearing center)   | 1        |

3. Press ((knob/left) or ) to move setting value box.

True / Relative bearing

Relative

4. Turn ((()) (knob/left) to select the setting value from [True] or [Relative].

True (with "T"): The settings available in the true bearing with the true north as 000 degree. Relative (with "R"): The settings available in the relative bearing with the heading as 000 degree. Left side is indicated as the minus value. Right side is indicated as the plus value.

to close the menu.

2.3.10 Target lock

5. Press

To select the desired Target lock function when is pressed during the operation in the Sonar mode.

This function changes the rotary direction or tracks the target automatically.

- 1. Press (Menu2).
- 2. Turn (() (knob/left) to select [Target lock].

| Sled (Bollom-scan)    |         |
|-----------------------|---------|
|                       | 5       |
| Off-center position   | Fore    |
| Farget lock           | Reverse |
| Ascope                | Off     |
| White line            | Off     |
| Scale                 | 1       |
| nternal buzzer volume | 100     |
| NMEA monitor          | Off     |

4. Turn ((knob/left) to select the setting value from [Reverse], [Mode1], [Mode2],

Reverse

[Marker Mode1] or [Marker Mode2].

#### <u>Reverse</u>

Target lock

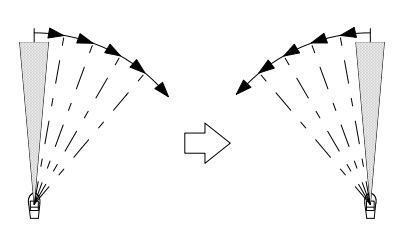

The sector rotary direction is reversed by

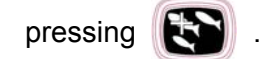

#### Mode1

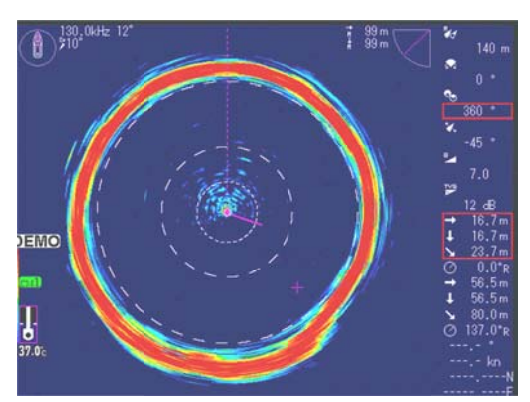

• When Mode1 is selected as a target lock mode, move the cross cursor to the echo and press the key.

The sonar beam will track the echo automatically left and right.

If the echo is lost and not picked up again after a  $60^{\circ}$  sweep, the Target lock function will be released.

#### Mode2

• When Mode2 is selected as a target lock mode, the sonar beam will track the echo automatically up and down in addition to the Mode1 functions.

## Marker Mode1 / Marker Mode2

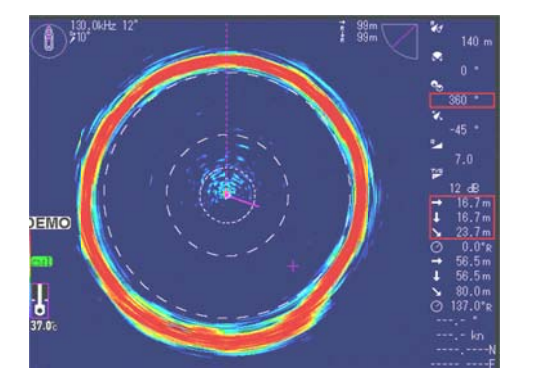

The target mark is displayed and tracked

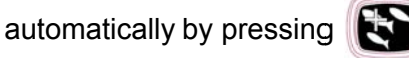

With the VRM movement, VRM position is worked as a target position.

When Target lock ceases Bearing and Sector angles will return to their original positions. Target lock function is not available in the Echo sounder mode. In Bottom scan mode, reverse is only available only.

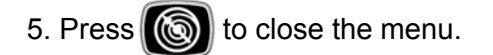

#### 2.3.11 **Ext synchoronized**

To select where the trigger signal is taken from either Internal or External.

- 1. Press to be displayed [Menu2].
- (knob/left) to select [Ext synchronized]. 2. Turn

|      | Menu2                       |                    |                             |
|------|-----------------------------|--------------------|-----------------------------|
|      | Depth unit                  | m                  |                             |
|      | Range & Speed unit          | NM kn              |                             |
|      | Temperature unit            | °C                 |                             |
|      | Temperature adjustment      | 0.0                |                             |
|      | Train correct               | 0.00               |                             |
|      | Ext synchronized            | Off                |                             |
|      | Bearing display             | Off                |                             |
|      | True / Relative bearing     | Relative           |                             |
|      | Step (Bearing center)       | 1                  |                             |
| 3. F | Press ((knob/left) or       | to move settin     | ng value box.               |
|      | Ext synchronized            |                    | J                           |
| 4. 1 | urn ( ) (knob/left) to sele | ect the setting va | llue from [Off], [ ] or []. |

Off : selects when the internal synchronized signal is used for external equipment.

\_\_\_\_ : selects when the rise synchronized signal is used from external equipment.

L : selects when the fall synchronized signal is used from external equipment.

When KDS-6000BB is used with external equipment as synchronization movement, the bearing spped may be reduced depending on the range settings.

To avoid this, it is recommended to use with the internal synchronized signal of the KDS-6000BB as synchronization movement.

Refer to Installation Manual Chapter 1 Installation "1.6Wiring Connection of TD position alarm device (JB-36)".

5. Press () to close the menu.

## 2.3.12 Depth unit

The user may select the displayed depth unit to be one of the following.

- 1. Press **(Menu2)** to be displayed [Menu2].
- 2. Turn ((knob/left) to select [Depth unit].

|   | Menu2                  |          |
|---|------------------------|----------|
| ľ | Compass display        | Off      |
| I | Wake display           | Off      |
| I | Wake memory interval   | 1 Second |
| I | Sonic speed            | 0.0%     |
| I | Power freq adjust      | 250.0    |
| I | Depth unit             | m        |
| I | Range & Speed unit     | NM kn    |
| I | Temperature unit       | °C       |
|   | Temperature adjustment | 0.0      |

3. Press ((knob/left) or ) to move setting value box.

m

Depth unit

- 4. Turn (() (knob/left) to select the setting value from [m], [ft], [fm] or [l.fm].
- m : Displays the unit meters.
- ft : Displays the unit feet. (1ft: 0.305m)
- fm : Displays the unit fathoms. (1fm: 1.83m)
- I.fm : Displys the unit Italian fathoms. (1I.fm: 1.5m)
- 5. Press () to close the menu.

## 2.3.13 Temperature unit

Temperature unit can be set to °C or °F.

- 1. Press to be displayed [Menu2].
- 2. Turn 🔘

(knob/left) to select [Temperature unit].

| Menu2                   |          |
|-------------------------|----------|
| Depth unit              | m        |
| Range & Speed unit      | NM kn    |
| Temperature unit        | °C       |
| Temperature adjustment  | 0.0      |
| Train correct           | 0.00     |
| Ext synchronized        | Off      |
| Bearing display         | Off      |
| True / Relative bearing | Relative |
| Step (Bearing center)   | 1        |

3. Press ((knob/left) or ) to move setting value box.

Temperature unit °C

4. Turn ((())(knob/left) to select the setting value from [°C] or [°F].

°C: Centigrade

°F: Fahrenheit

2. Turn

5. Press 🔘 to close the menu.

# 2.3.14 Temperature adjustment

To adjust the water temperature displayed on the screen.

(knob/left) to select [Temperature adjustment].

| ſ | Menu2                   |          |
|---|-------------------------|----------|
| ľ | Depth unit              | m        |
| I | Range & Speed unit      | NM kn    |
| I | Temperature unit        | °C       |
| I | Temperature adjustment  | 0.0      |
| I | Train correct           | 0.00     |
| I | Ext synchronized        | Off      |
| I | Bearing display         | Off      |
| I | True / Relative bearing | Relative |
|   | Step (Bearing center)   | 1        |

| 3. Press ((knob/left) or () to move setting value box.                                   |
|------------------------------------------------------------------------------------------|
| Temperature adjustment 0.0                                                               |
| 4. Turn ((knob/left) to select the setting value from [-9.9] to [9.9]. (every 0.1 steps) |
| 9.9° : maximized the value of the adjustment                                             |
| ↑ increases the value                                                                    |
| 0.0° : no adjustment                                                                     |
| ↓ decreases the value                                                                    |
| -9.9°: minimized the value of the adjustment                                             |
| 5. Press of to close the menu.                                                           |

#### 2.3.15 Range & Speed unit

It can be shown in [NM (nautical miles), kn (knots)] or [km, km/h].

- 1. Press (Menu2).
- 2. Turn () (knob/left) to select [Range & Speed unit].

| Menu2                  |          |
|------------------------|----------|
| Compass display        | Off      |
| Wake display           | Off      |
| Wake memory interval   | 1 Second |
| Sonic speed            | 0.0%     |
| Power freq adjust      | 250.0    |
| Depth unit             | m        |
| Range & Speed unit     | NM kn    |
| Temperature unit       | °C       |
| Temperature adjustment | 0.0      |

3. Press ((knob/left) or ) to move setting value box.

Range & Speed unit NM kn

- 4. Turn ((knob/left) to select the setting value from [NM kn] or [km km/h].
- NM : measured in nautical mile. (1NM: 1.852km)
- kn : measured in knot. (1knot: 1.852km/h)
- km : measured in kilometer.
- km/h : measured in kilometer.

5. Press () to close the menu.

#### 2.3.16 Train correct

To adjust the deviation of the bow direction  $(0^{\circ})$ .

- In the Sonar mode use ( to adjust the Bearing toward Bow direction.
- 1. Press (The displayed [Menu2].
- 2. Turn (()) (knob/left) to select [Train correct].

| Ν | 1enu2                   |          |
|---|-------------------------|----------|
|   | Depth unit              | m        |
|   | Range & Speed unit      | NM kn    |
|   | Temperature unit        | °C       |
|   | Temperature adjustment  | 0.0      |
|   | Train correct           | 0.00     |
|   | Ext synchronized        | Off      |
|   | Bearing display         | Off      |
|   | True / Relative bearing | Relative |
| v | Step (Bearing center)   | 1        |
|   |                         |          |

- 3. Press ((knob/left) or ) to move setting value box.
  - Train correct 0.00
- 4. Turn ((()) (knob/left) to select the setting value from [-180.00] to [180.00].
- 5. Press ( to close the menu.

## Procedure of [Train correct] (90° setting)

- 1. Turn () (knob/left) to select the value of [90.00].
- 2. Press of to close the menu.

The screen display will be corrected 90° counterclockwise.

# Bow direction (0°)

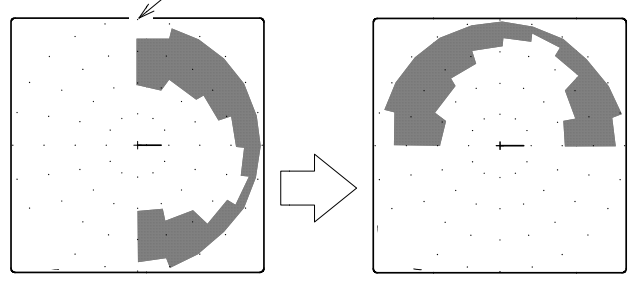

The display is turned by 90° counterclockwise.

## 2.3.17 Power freq adjust

To adjust of swiching frequency of power supply.

| 1. Press | to be displayed [Menu2]. |
|----------|--------------------------|
|----------|--------------------------|

2. Turn ((knob/left) to select [Power freq adjust].

| Menu2                  |          |
|------------------------|----------|
| Compass display        | Off      |
| Wake display           | Off      |
| Wake memory interval   | 1 Second |
| Sonic speed            | 0.0%     |
| Power freq adjust      | 250.0    |
| Depth unit             | m        |
| Range & Speed unit     | NM kn    |
| Temperature unit       | ٥C       |
| Temperature adjustment | 0.0      |

- 3. Press (O)(knob/left) or E to move setting value box.
  - Power freq adjust

250.0

4. Turn ((knob/left) to select the setting value from [250.0] to [300.0].

(every 0.1kHz steps)

Caution: The setting value should be set to "250.0 kHz" in normal use.

5. Press of to close the menu.

#### 2.4 Menu3

To display the menu, press

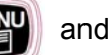

and select [Menu3].

The selected menu item will be displayed in red color box. There are 22 setting items in [Menu3] box.

| Menu3      |      |  |
|------------|------|--|
| Baud rate  | 4800 |  |
| DBT output | Off  |  |
| DPT output | Off  |  |
| GGA output | Off  |  |
| GLL output | Off  |  |
| MTW output | Off  |  |
| RMC output | Off  |  |
| TLL output | On   |  |
| VTG output | Off  |  |

| r | Menu3                            |       |
|---|----------------------------------|-------|
| ľ | ZDA output                       | Off   |
| I | Simulation                       | Off   |
| I | Menu time-out period             | Off   |
| I | Hull unit auto up                | 15    |
| I | Hull unit operation at the start | No    |
| I | Transducer unit baud rate        | 19200 |
| I | Slow down the Bearing speed      | 0     |
| ļ | Menu (transparent)               | 15    |
|   | Message (transparent)            | 10    |

| Menu3                            |            |
|----------------------------------|------------|
| Hull unit operation at the start | No         |
| Transducer unit baud rate        | 19200      |
| Slow down the Bearing speed      | 0          |
| Menu (transparent)               | 15         |
| Message (transparent)            | 10         |
| Sub-screen (transparent)         | 0          |
| Information display              | Lat / long |
| Localtime offset                 | 9.0        |
| Dynamic range standard           | Тор        |

## **Basic Operation of the Menu**

(knob/left) to select the setting item. 1. Turn (

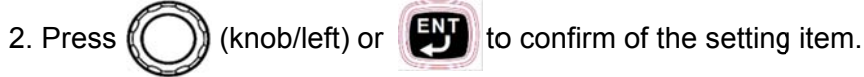

### 2.4.1 Baud rate

Select the baud rate of NMEA1 when external equipment is connected.

| 1. Pre | to be displayed [       | Menu3].             |                                            |
|--------|-------------------------|---------------------|--------------------------------------------|
| 2. Tu  | m (knob/left) to selec  | ct [Baud rate].     |                                            |
| ľ      | Nenu3                   | _                   |                                            |
| Ī      | Baud rate               | 4800                |                                            |
|        | DBT output              | Off                 |                                            |
|        | DPT output              | Off                 |                                            |
|        | GGA output              | Off                 |                                            |
|        | GLL output              | Off                 |                                            |
|        | MTW output              | Off                 |                                            |
|        | RMC output              | Off                 |                                            |
|        | TLL output              | On                  |                                            |
|        | VTG output              | Off                 |                                            |
| 3. Pre | ess () (knob/left) or 🔛 | to move setting     | j value box.                               |
| 4. Tu  | m (knob/left) to selec  | ct the setting valu | ue from [4800], [9600], [19200] or [38400] |
| 5. Pre | ess 🔞 to close the menu |                     |                                            |

# 2.4.2 Selection of MNEA output

Select to enable the output or to disable the output. (DBT/DPT/GGA/GLL/MTW/RMC/TLL/VTG/ZDAoutput)

- 1. Press ( to be displayed [Menu3].
- 2. Turn ∬

(knob/left) to select [Optional output].

| Menu3      |      |  |
|------------|------|--|
| Baud rate  | 4800 |  |
| DBT output | Off  |  |
| DPT output | Off  |  |
| GGA output | Off  |  |
| GLL output | Off  |  |
| MTW output | Off  |  |
| RMC output | Off  |  |
| TLL output | On   |  |
| VTG output | Off  |  |

3. Press () (knob/left) or [] to move setting value box.

DBT output

4. Turn ((()) (knob/left) to select the setting value from [On] or [Off].

Off

5. Press () to close the menu.

## 2.4.3 Simulation

The actual movie stored in the internal memory can be played for the operating instructions. (In order to distinguish from the current real image, "DEMO" is indicated during playing the Simulation movie.)

- 1. Press motor to be displayed [Menu3].
- 2. Turn

(knob/left) to select [Simulation].

| Menu3                            |       |
|----------------------------------|-------|
| ZDA output                       | Off   |
| Simulation                       | Off   |
| Menu time-out period             | Off   |
| Hull unit auto up                | 15    |
| Hull unit operation at the start | No    |
| Transducer unit baud rate        | 19200 |
| Slow down the Bearing speed      | 0     |
| Menu (transparent)               | 15    |
| Message (transparent)            | 10    |

3. Press ((knob/left) or ) to move setting value box.

Simulation

On

4. Turn ((knob/left) to select the setting value from [On] or [Off].

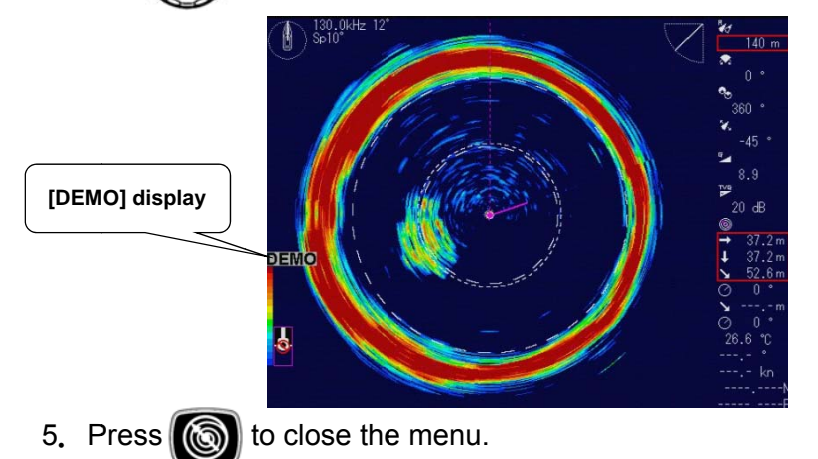

#### 2.4.4 Menu time-out period

You can set the Menu time-out period to close the menu automatically from the last menu operation.

| 1. Press m to be displayed [I                      | Venu3].           |                              |  |
|----------------------------------------------------|-------------------|------------------------------|--|
| 2. Turn () (knob/left) to selec                    | t [Menu time-ou   | t period].                   |  |
| Menu3                                              |                   |                              |  |
| ZDA output                                         | Off               |                              |  |
| Simulation                                         | Off               |                              |  |
| Menu time-out period                               | Off               |                              |  |
| Hull unit auto up                                  | 15                |                              |  |
| Hull unit operation at the start                   | No                |                              |  |
| Transducer unit baud rate                          | 19200             |                              |  |
| Slow down the Bearing speed                        | 0                 |                              |  |
| Menu (transparent)                                 | 15                |                              |  |
| Message (transparent)                              | 10                |                              |  |
| 3. Press (knob/left) or to move setting value box. |                   |                              |  |
| 4. Turn (O)(knob/left) to selec                    | t the setting val | ue from [Off] or [5] to [60] |  |
| When [Off] is set, the menu is not                 | closed automat    | tically.                     |  |
| 5. Press 🔞 to close the menu.                      |                   |                              |  |

#### 2.4.5 Hull unit auto up

The Transducer unit can be retracted automatically when the ship speed is over a specified speed by connecting to an external equipment.

- 1. Press To be displayed [Menu3].
- 2. Turn ((knob/left) to select [Hull unit auto up].

| Menu3                            |       |  |
|----------------------------------|-------|--|
| ZDA output                       | Off   |  |
| Simulation                       | Off   |  |
| Menu time-out period             | Off   |  |
| Hull unit auto up                | 15    |  |
| Hull unit operation at the start | No    |  |
| Transducer unit baud rate        | 19200 |  |
| Slow down the Bearing speed      | 0     |  |
| Menu (transparent)               | 15    |  |
| Message (transparent)            | 10    |  |

3. Press () (knob/left) or () to move setting value box.

Hull unit auto up 15

4. Turn ((knob/left) to select the setting value from [Off] or [1] to [17] (Spped unit:kn).

Or select from [Off] or [1] to [30] (Spped unit:km/h).

The setting range is changed when he speed unit is selected to kn or km/h.

The soundome can be retracted automatically when the ship speed is over a specified speed. This function is safe for forgetting to hoist the Soundome in the high speed.

Transducer unit position mark shows on the left bottom of the screen while the Transducer unit is lowering. Transducer unit position mark shows on the left bottom of the screen when the

Transducer unit position mark snows on the left bottom of the Transducer unit is retracted automatically.

Transducer unit position

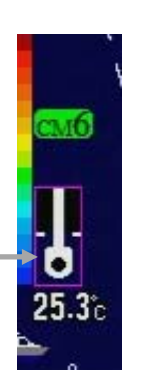

Caution: The setting value can be set up to 17kn (30km/h), but the ship speed it should be kept up15kn (27km/h) or less.

Caution: It is recommended to set to 12kn (22km/h) or less when you have forgotten to retract the soundome in the high speed.

5. Press () to close the menu.

#### 2.4.6 Hull unit operation at the start

Select the status of Hull unit after power on.

1. Press (Menu3).

2. Turn ((()) (knob/left) to select [Hull unit operation at the start].

| N | /lenu3                           |       |
|---|----------------------------------|-------|
| ľ | ZDA output                       | Off   |
| l | Simulation                       | Off   |
| l | Menu time-out period             | Off   |
| l | Hull unit auto up                | 15    |
| l | Hull unit operation at the start | No    |
| l | Transducer unit baud rate        | 19200 |
| l | Slow down the Bearing speed      | 0     |
| l | Menu (transparent)               | 15    |
|   | Message (transparent)            | 10    |

3. Press (O)(knob/left) or E to move setting value box.

Hull unit operation at the start No

- 4. Turn ((knob/left) to select the setting value from [Yes] or [No].
- [Yes] : Transducer unit automatically will go down after iitial screen is displayed.

[No] : Transducer unit will not go down after iitial screen is displayed. Press [10] to be lowering.

Caution: Transducer unit does not go down soon after power on. When [Hull unit operation at the start] is set to "Yes", Transducer unit will go down soon after power on.

5. Press () to close the menu.

#### 2.4.7 Transducer unit baud rate

Set the baud rate between Processor unit and Transducer unit.

1. Press **P** to be disp

to be displayed [Menu3].

2. Turn ((()) (knob/left) to select [Transducer unit baud rate].

| Menu3                            | 1     |
|----------------------------------|-------|
| ZDA output                       | Off   |
| Simulation                       | Off   |
| Menu time-out period             | Off   |
| Hull unit auto up                | 15    |
| Hull unit operation at the start | No    |
| Transducer unit baud rate        | 19200 |
| Slow down the Bearing speed      | 0     |
| Menu (transparent)               | 15    |
| Message (transparent)            | 10    |

3. Press (O)(knob/left) or 😰 to move setting value box.

19200

Transducer unit baud rate

- 4. Turn ((()) (knob/left) to select the setting value from [4800], [9600] or [19200].
- 5. Press () to close the menu.

## 2.4.8 Slow down the Bearing speed

The bearing speed may be unstable depending on the range settings.

In this case, it can be stable by change the bearing speed to be slow. However the image update rate will be slow.

1. Press to be displayed [Menu3].

) (knob/left) to select [Slow down the Bearing speed].

| Menu3                            |       |
|----------------------------------|-------|
| ZDA output                       | Off   |
| Simulation                       | Off   |
| Menu time-out period             | Off   |
| Hull unit auto up                | 15    |
| Hull unit operation at the start | No    |
| Transducer unit baud rate        | 19200 |
| Slow down the Bearing speed      | 0     |
| Menu (transparent)               | 15    |
| Message (transparent)            | 10    |

3. Press (O)(knob/left) or E to move setting value box.

Slow down the Bearing speed

4. Turn ((()) (knob/left) to select the setting value from [0] to [500].

0

5. Press () to close the menu.

#### 2.4.9 Menu (transparent)

The background image can be easy to see by changing the transparent rate of the menu.

1. Press

2. Turn

to be displayed [Menu3].

2. Turn () (knob/left) to select [Menu (transparent)].
| Ν | /lenu3                           |       |
|---|----------------------------------|-------|
|   | ZDA output                       | Off   |
| l | Simulation                       | Off   |
| l | Menu time-out period             | Off   |
| l | Hull unit auto up                | 15    |
| l | Hull unit operation at the start | No    |
| l | Transducer unit baud rate        | 19200 |
| l | Slow down the Bearing speed      | 0     |
| l | Menu (transparent)               | 15    |
| Ņ | Message (transparent)            | 10    |

3. Press (O)(knob/left) or E to move setting value box.

Menu (transparent)

4. Turn ((knob/left) to select the setting value from [0] to [25].

15

5. Press () to close the menu.

#### 2.4.10 Message (transparent)

The background image can be easy to see by changing the transparent rate of the message box.

- 1. Press () to be displayed [Menu3].
- 2. Turn ((knob/left) to select [Message (transparent)].

| Menu3                            |       |
|----------------------------------|-------|
| ZDA output                       | Off   |
| Simulation                       | Off   |
| Menu time-out period             | Off   |
| Hull unit auto up                | 15    |
| Hull unit operation at the start | No    |
| Transducer unit baud rate        | 19200 |
| Slow down the Bearing speed      | 0     |
| Menu (transparent)               | 15    |
| Message (transparent)            | 10    |

3. Press (O)(knob/left) or E to move setting value box.

|  | Message | (transparent) |
|--|---------|---------------|
|--|---------|---------------|

10

- 4. Turn ((()) (knob/left) to select the setting value from [10] to [20].
- 5. Press 🔞 to close the menu.

#### 2.4.11 Sub-screen (transparent)

The background image can be easy to see by changing the transparent rate of the sub-screen.

- 1. Press to be displayed [Menu3]. (knob/left) to select [Sub-screen (transparent)]. 2. Turn Menu3 Hull unit operation at the start No Transducer unit baud rate 19200 Slow down the Bearing speed 0 Menu (transparent) 15 Message (transparent) 10 Sub-screen (transparent) 0 Information display Lat / long
- 3. Press (O)(knob/left) or E to move setting value box.

Sub-screen (transparent)

Dynamic range standard

Localtime offset

4. Turn ((()) (knob/left) to select the setting value from [10] to [20].

10

9.0

Тор

5. Press of to close the menu.

#### 2.4.12 Information display

Select the display of own ship's information from Lat/long or Date.

- 1. Press **May** to be displayed [Menu3].
- 2. Turn (knob/left) to select [Information display].

| N | /lenu3                           |            |
|---|----------------------------------|------------|
| ľ | Hull unit operation at the start | No         |
| l | Transducer unit baud rate        | 19200      |
| l | Slow down the Bearing speed      | 0          |
| l | Menu (transparent)               | 15         |
| l | Message (transparent)            | 10         |
| l | Sub-screen (transparent)         | 0          |
| l | Information display              | Lat / long |
| l | Localtime offset                 | 9.0        |
|   | Dynamic range standard           | Тор        |

3. Press (O)(knob/left) or E to move setting value box.

Information display

4. Turn ((knob/left) to select the setting value from [Off], [Lat/long], [Date], or

Off

[Lat/long/Date].

[Lat/long]: displays own position and VRM in numerical values of latitude and longitude. [Date] : displays date.

5. Press () to close the menu.

#### 2.4.13 Localtime offset

Set time difference to the world standard time.

- 1. Press **PPP** to be displayed [Menu3].
- 2. Turn ((knob/left) to select [Localtime offset].

| Menu3                            |            |
|----------------------------------|------------|
| Hull unit operation at the start | No         |
| Transducer unit baud rate        | 19200      |
| Slow down the Bearing speed      | 0          |
| Menu (transparent)               | 15         |
| Message (transparent)            | 10         |
| Sub-screen (transparent)         | 0          |
| Information display              | Lat / long |
| Localtime offset                 | 9.0        |
| Dynamic range standard           | Тор        |

3. Press (O)(knob/left) or E to move setting value box.

Localtime offset 0.0

- 4. Turn ((knob/left) to select the setting value from [-11.0] to [14.0].
- 5. Press () to close the menu.

#### 2.5 [CM] keys

[CM] (Condition Memory) key is used to memorize setting conditions of sonar and recall them with one touch of a key button. For example, it is possible to switch the setting for seine fishing to the setting of squid fishing with one touch of a key button. KDS-6000BB is equipped with six [CM] keys, so can be used as if six units of sonars were used at a time.

#### 2.5.1 Initial setting of [CM] keys

6 types of setting modes can be memorized with 6 keys of CM1 to CM6.

Initial setting of [CM] keys

|                   | CM1        | CM2     | CM3     | CM4     | CM5   | CM6   |  |
|-------------------|------------|---------|---------|---------|-------|-------|--|
| Presentation mode | Sonar      | Sonar   | Bottom- | Echo    | Sonar | Sonar |  |
|                   |            | (Off-   | scan    | sounder |       |       |  |
|                   |            | center) |         |         |       |       |  |
| Panel brightness  | 10         |         |         |         |       |       |  |
| Gain              | 5.0        |         |         |         |       |       |  |
| TVG               | 20         |         |         |         |       |       |  |
| Range             | 140 80 200 |         |         | 200     |       |       |  |
| Tilt              | -45        | -45     | -90     | -90     | -50   | -60   |  |
| Bearing center    |            |         | 0       |         |       |       |  |
| Sector            | 360°       | 360°    | 175°    | 0°      | 360°  | 360°  |  |

| Menu1                   | CM1              | CM2 | CM3 | CM4 | CM5   | CM6   |
|-------------------------|------------------|-----|-----|-----|-------|-------|
| Freq select             |                  | 130 | 0.0 |     | 210.0 | 150.0 |
| Dynamic range           |                  |     | 20  | 0   |       |       |
| Puse width              |                  |     | Mid | dle |       |       |
| TX power                |                  |     | Au  | to  |       |       |
| Color rejection         |                  |     | 0%  | %   |       |       |
| Noise rejection         |                  |     | C   |     |       |       |
| Color                   |                  |     | A-  | 1   |       |       |
| Image correct 1         |                  |     |     |     |       |       |
| Gain (TD)               | 0                |     |     |     |       |       |
| FIR                     | Auto             |     |     |     |       |       |
| Sub-screen selection    | Wake disp (H up) |     |     |     |       |       |
| Sub-screen display      | Off              |     |     |     |       |       |
| Wake range (Sub-screen) | 1.0              |     |     |     |       |       |

| Menu2                    | CM1     | CM2 | CM3 | CM4 | CM5 | CM6 |
|--------------------------|---------|-----|-----|-----|-----|-----|
| Step (Sonar, Off-center) |         | 10  | 5°  | 10° |     |     |
| Step (Bottom-scan)       | 5°      |     |     |     | 3°  | 5°  |
| Off-center position      | Fore    |     |     |     |     |     |
| Target lock              | Reverse |     |     |     |     |     |

| A scope                 | Off      |
|-------------------------|----------|
| White line              | Off      |
| Scale                   | 1        |
| Internal buzzer volume  | 100      |
| NMEA monitor            | Off      |
| Compass display         | Off      |
| Wake display            | Off      |
| Wake memory display     | 1 Second |
| Sonic speed             | 0.0%     |
| Power freq adjust       | 250.0    |
| Depth unit              | m        |
| Range & Speed unit      | NM kn    |
| Temperature unit        | C°       |
| Temperature adjustment  | 0.0      |
| Train correct           | 0.00     |
| Ext synchronized        | Off      |
| Bearing display         | Off      |
| True / Relative bearing | Relative |

| Menu3                            | CM1                 | CM2 | CM3 | CM4 | CM5 | CM6 |
|----------------------------------|---------------------|-----|-----|-----|-----|-----|
| Baud rate                        | 4800                |     |     |     |     |     |
| DBT output                       |                     |     | Ot  | ff  |     |     |
| DPT output                       |                     |     | Ot  | ff  |     |     |
| GGA output                       |                     |     | Ot  | ff  |     |     |
| GLL output                       |                     |     | Ot  | ff  |     |     |
| MTW output                       |                     |     | Ot  | ff  |     |     |
| RMC output                       |                     |     | Ot  | ff  |     |     |
| TLL output                       |                     |     | О   | n   |     |     |
| VTG output                       |                     |     | Ot  | ff  |     |     |
| ZDA output                       | Off                 |     |     |     |     |     |
| Simulation                       | Off                 |     |     |     |     |     |
| Menu time-out period             | time-out period Off |     |     |     |     |     |
| Hull unit auto up 15             |                     |     | 5   |     |     |     |
| Hull unit operation at the start |                     |     | No  | C   |     |     |
| Transducer unit baud rate        |                     |     | 192 | 00  |     |     |
| Slow down the Bearing speed      |                     |     | 0   |     |     |     |
| Menu (transparent)               | 15                  |     |     |     |     |     |
| Message (transparent)            |                     |     | 1(  | )   |     |     |
| Sub-screen (transparent)         | nt) 0               |     |     |     |     |     |
| Information display              | Off                 |     |     |     |     |     |
| Local time offset                | 9.0                 |     |     |     |     |     |
| Dynamic range standard           |                     |     | То  | р   |     |     |

| Remote key set | CM1                            | CM2                                | CM3     | CM4           | CM5          | CM6   |
|----------------|--------------------------------|------------------------------------|---------|---------------|--------------|-------|
| A1             |                                |                                    | Hul u   | ınit U/D      |              |       |
| A2             |                                | Target lock                        | κ       | Marker up     | Target       | lock  |
| A3             |                                |                                    | Tilt a  | ngle up       |              |       |
| B1             |                                |                                    | Ever    | nt (TLL)      |              |       |
| B2             |                                | Marker up                          | )       | Marker down   | Marke        | er up |
| B3             |                                |                                    | Tilt an | gle down      |              |       |
| C1             | Marker left Range up Marker le |                                    |         | er left       |              |       |
| C2             | Ma                             | Marker switching F1 Marker switchi |         | witching      |              |       |
| C3             |                                | Marker righ                        | nt      | Bearing right | Marker right |       |
| D1             | Bearing right Range down F1    |                                    | 1       |               |              |       |
| D2             |                                | Marker dow                         | /n      | F2            | Marker       | down  |
| D3             | Bearing left Bearing left F1   |                                    |         | 1             |              |       |

Setting values for each mode can be memorized, recalled and switched with one touch of a [CM] key.

#### 2.5.2 Function of [CM] keys

By pressing each key of CM1 to CM6, and the screen mode, Range, Shift, Gain and Menu setting item turn to the setting mode (Color of light turns green).

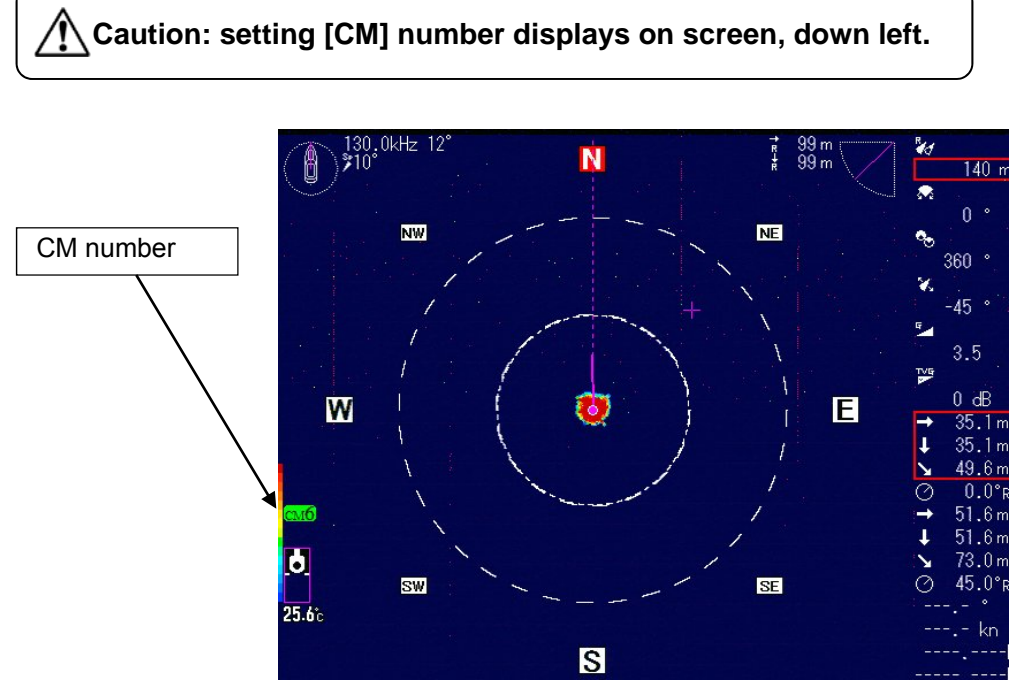

Usually, settings of range, shift and gain value position are changed depending on fishing conditions in shallow or deep water. Once settings are memorized in CM keys, settings can be recalled by one touch of a button.

CM key function enables such switching as required, after saving maximum 6 different settings.

The present screen of the [CM] key lights green.

#### 2.5.3 Store in [CM] keys

The present settings are stored in the [CM] key currently lit green.

There is no special operation necessary for storage.

Each time screen mode, range, shift, gain or setup of Menu, etc. is operated, the changes are stored in the [CM] keys lit green.

# 2.5.4 Store a new setting in another [CM] key based on a particular setting in a [CM] key

The setting can be stored easily by copying operation.

The setting in the present [CM] key is copied in the [CM] key to be stored.

When new setting is to be stored in [CM2] key, based on the present setting in [CM1] key

| 1. Keep pressed | CM1 to be displayed the menu of [CM1]. |
|-----------------|----------------------------------------|
| 2. Turn 🔘 (kr   | ob/left) to select [Copy to CM2].      |

| CM1                     |  |
|-------------------------|--|
| Factry default settings |  |
| Copy to CM2             |  |
| Copy to CM3             |  |
| Copy to CM4             |  |
| Copy to CM5             |  |
| Copy to CM6             |  |

- 3. Press (O)(knob/left) or 🕑 to move setting box.
- 4. Turn ((knob/left) to select [Cancel] or [Excute].

|       | Copy to CM2              | Cancel      |       |
|-------|--------------------------|-------------|-------|
|       |                          | Execute     |       |
| 5. Se | elect [Excute] and press | (knob/left) | or EN |

- 6. The pop-up message of [It has been executed.] is displayed and copy of the setup in [CM1] to [CM2] key is complete.
- 7. Press CM2. CM1 is switched over to CM2.
- 8. (CM2) lights green. The setting of CM2 is the same as CM1.

Each time screen mode, range, shift, gain or setup of Menu, etc. is operated, the changes

are stored in (CM2) lit green.

0093160002-00

#### 2.6 Function keys ([F] keys)

[F] keys can be assigned with the functions used frequently, to be operated with one touch operation.

#### 2.6.1 Setting to function to [F] keys

The functions can be assigned to F1

#### Function

- Freq select
- Dynamic range
- Pulse width
- TX power
- Color rejection
- · Noise rejection
- Color
- Image correct
- FIR

Function

/ **F2** / **F3** 

- Step (Sonar, Off-center)
- Step (Bottom-scan)
- Off-center position
- Target lock
- A scope
- White line
- Power freq adjust
- Train correct
- Bearing display
- Event (TLL)

#### 2.6.2 Assign intended operation to function keys

**F1** 

1. Keep pressing setting box.

/ F2 / F3 (you desire to change) to display function key

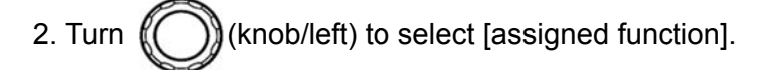

| Freq select     |
|-----------------|
| Event (TLL)     |
| Dynamic range   |
| Pulse width     |
| TX power        |
| Color rejection |
| Noise rejection |
| Color           |
| Image correct   |

3. Press () to close the menu.

#### 2.7 Remote control set

Select the [Remote control set] function at Menu2. Refer to Chapter 3 "3.2 Remote control" (page 3-9)

#### 2.8 Maintenance

Refer to Installation Manual Chapter 3 "Maintenance"

### **Chapter 3 Operation keys**

#### 3.1 To use keys

#### **Operation unit of KDS-6000BB**

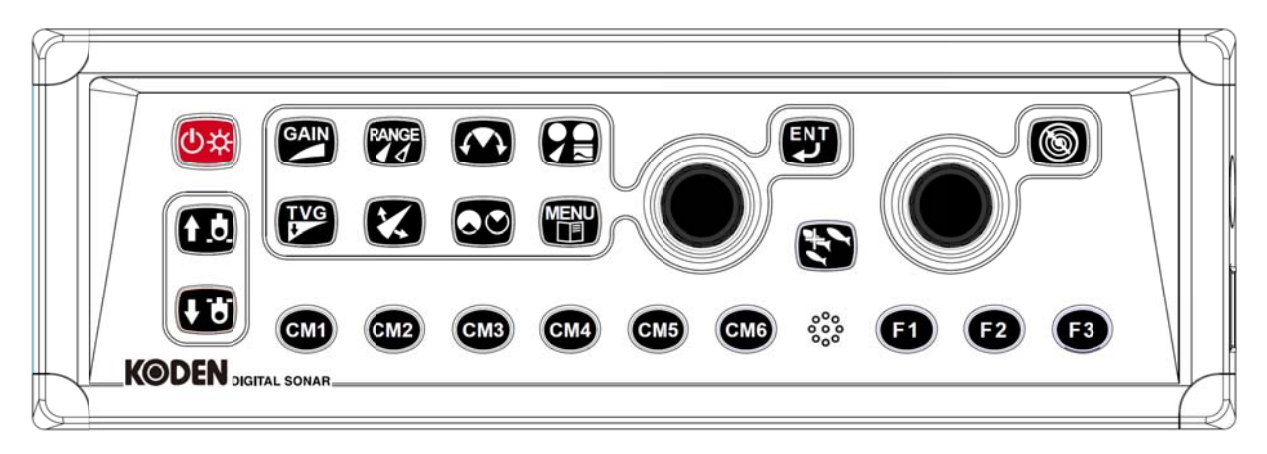

#### 3.1.1 Presentation mode key

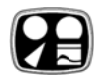

Select one of the display mode, [Sonar], [Sonar (Off-center)], [Bottom-scan] or [Echo sounder].

Refer to Chapter 1 Preparation "1.6 Screen display" (page 1-9)

Own ship's position on Off-center screen are accssed by using [Menu2]. (Refer to page 2-17)

#### 3.1.2 Range key

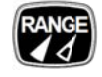

Change the range setting. The setting for 8 ranges is accesed by using [Menu1]. (Refer to page 2-4)

The setting for the depth units is accesed by using [Menu2]. (Refer to page 2-26) displays the selected values and units.

changes this distance.

Scale marker

The scale display can be turned on or off by using [Menu2]. (Refer to page 2-18)

#### 3.1.3 Sector key

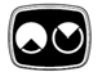

Change the scanning historical angle (sector angle) in the Sonar mode.

Change the scanning sector angle (vertical angle) in the Bottom-scan mode.

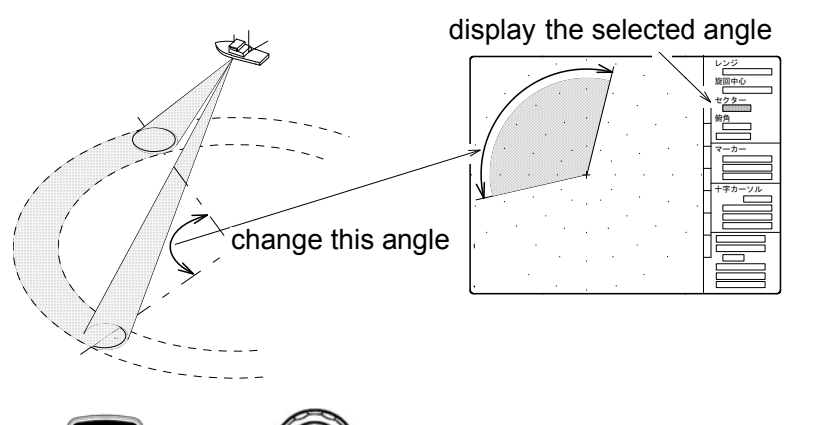

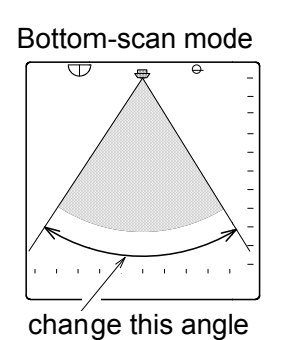

Press and turn O clockwise to widen the sector angle.

Turn counterclockwise to narrow the sector angle.

The setting for the step is accesed by using [Menu2]. (Refer to page 2-16/17)

| Sonar | mode | operation |
|-------|------|-----------|
|-------|------|-----------|

| 5° STEP  | 5°  | 25° | 45°  | 85°  | 125° | 165° | 205° | 360° |
|----------|-----|-----|------|------|------|------|------|------|
| 10° STEP | 10° | 30° | 50°  | 90°  | 130° | 170° | 210° | 360° |
| 15° STEP | 15° | 45° | 75°  | 105° | 135° | 165° | 225° | 360° |
| 20° STEP | 20° | 60° | 100° | 140° | 180° | 220° | 260° | 360° |

#### Bottom-scan operation

| 3° STEP | 3° | 27° | 45° | 63° | 93° | 117° | 147° | 177° |
|---------|----|-----|-----|-----|-----|------|------|------|
| 5° STEP | 5° | 25° | 45° | 65° | 95° | 115° | 145° | 175° |

#### 3.1.4 Gain key

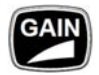

Adjust gain.

The gain setting is changed with every 0.1 steps in 0.0 to 10.0

#### 3.1.5 TVG key

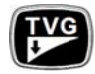

TVG offsets the effects of propagation loss of sound as it passes through the water. Propagation loss of sound is the sum of spreading and attenuation losses. The TVG curve is adjusted to counter the loss.

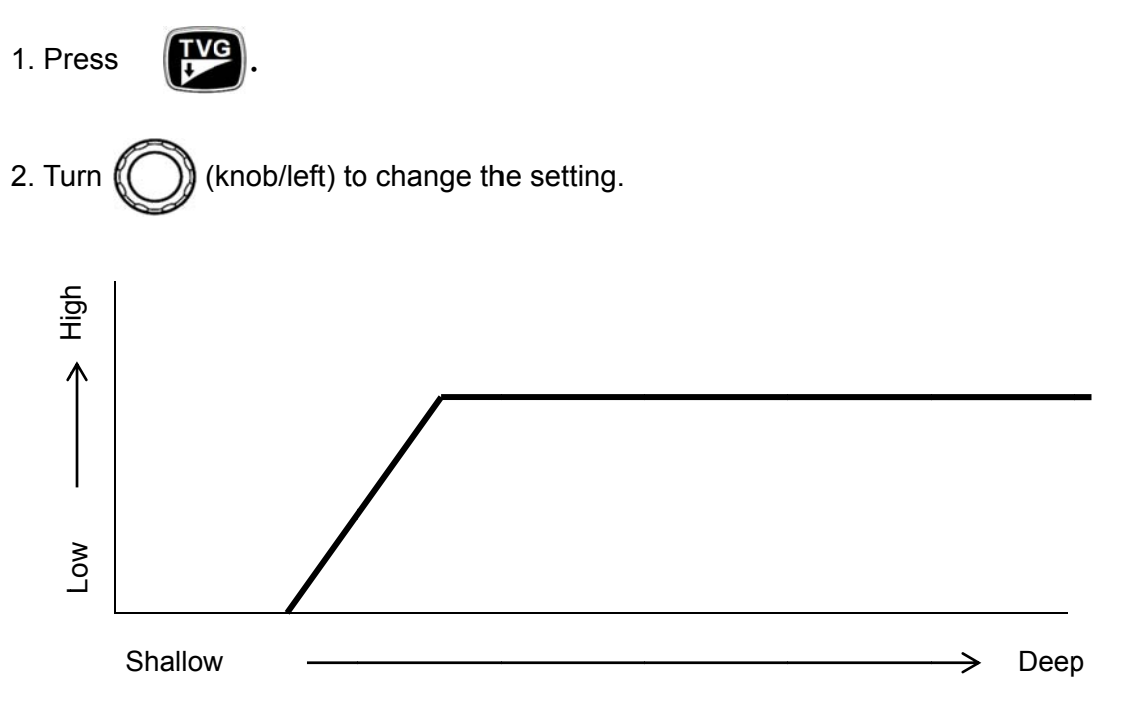

TVG (0 to 40, --: 28)

[TVG] is the correction rate in proportion to the distance.

[TVG] is set to "- -", the correction rate becomes constant value.

[TVG] is set to large, the correction ratio in proportion to the distance becomes high.

TVG adjustment (50 to 300: 170)

[TVG adjustment] is the start depth of the TVG correction.

[TVG adjustment] is set to large, the start depth of the TVG correction becomes deep.

Emphasize (Off, 1 to 300: Off)

[Emphasize] is set to [OFF], the effect is disable.

[Emphasize] is set to any value, the echo is highlighted along with the TVG correction. The larger setup becomes, the stronger effect becomes.

Emphasize depth (20 to 900: <u>100</u>) [Emphasize depth] is the start depth of the Emphasize. [Emphasize depth] is set to large, the start depth of the Emphasize becomes deep.

Caution: The TVG setting and gain setting have its affect mutually.

#### 3.1.6 Power/Panel brightness key

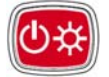

Powe On/Off.

#### Powe On

Press 🛛 🗱 to power on.

On start-up, the internal memory (ROM and RAM) is automatically checked, if the checking completes normally, the start-up screen is displayed.

#### Powe Off

Keep pressing

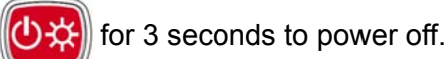

When the message of [Preparing for the end] and countdown for power shut down are displayed, release the finger off from the key. The pop-up message of [Preparing for the end] is displayed. After 15 seconds, power is switched off automatically

Refer to Chapter 1 "Preparation 1.2 Power On/Off" (page 1-4).

#### 3.1.7 Hoist/Lower key

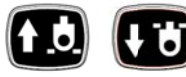

• The Hull unit can hoist down/up during operation.

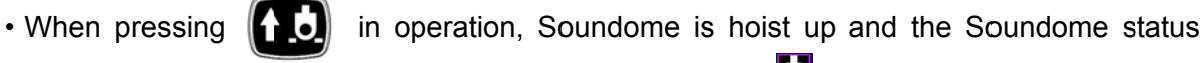

indication at the left down side of the screen is changed as

• When pressing to thanged as

to hoist down Soundome again. In this case the indication is

• When the Hull unit auto up function is done and Soundome is retracted automatically, press

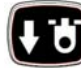

key to hoist down Soundome after ship speed down.

When the falure is occurred about the hoisting up/sown of Soundome, the Soundome status indication at the left down side of the screen is changed as X in red.

#### 3.1.8 Bearing center key

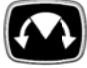

Use this key to define the center of current scanning sector in Sonar mode.

The bearing angle of the display is shifted with every 5° steps.

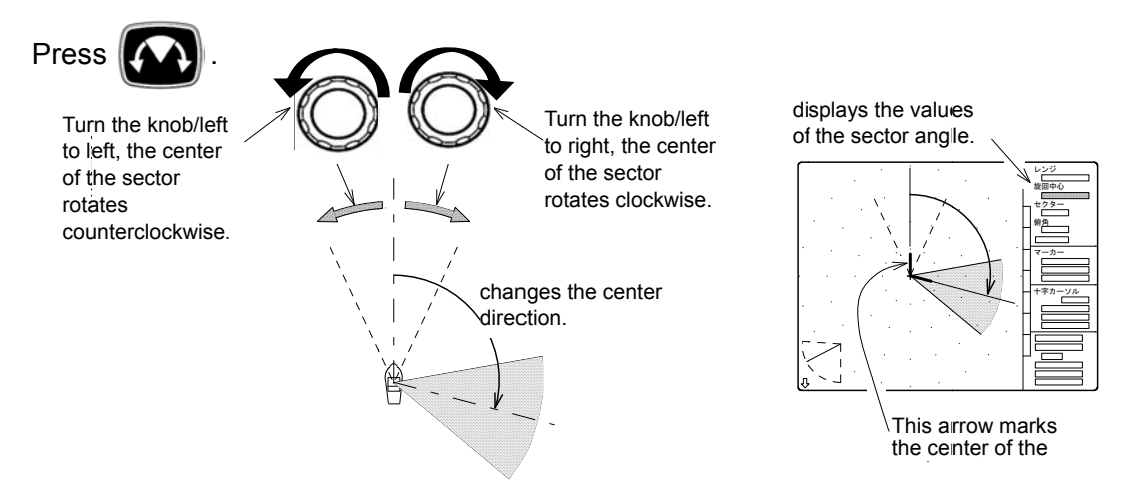

Use this key to define the center of current scanning sector in Bottom-scan mode.

The bearing angle of the display is shifted with every 5° steps.

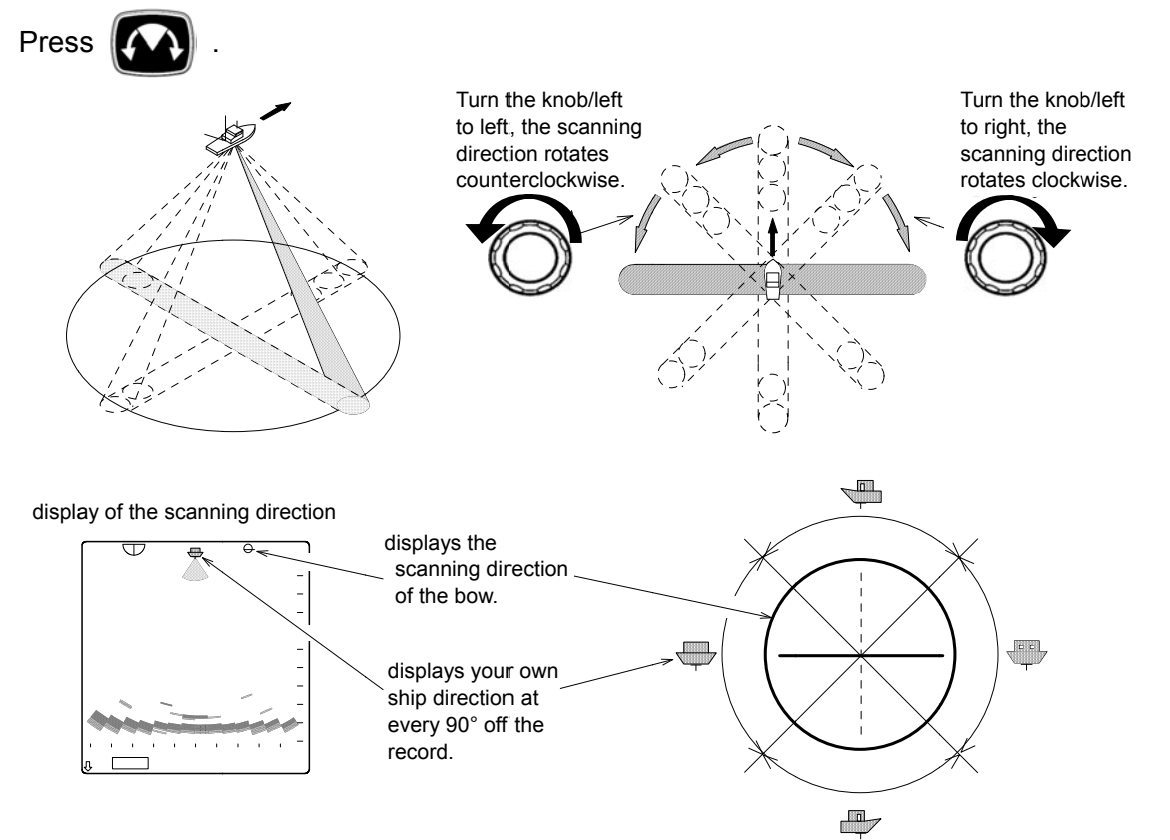

**In case of Sonar mode** [Tilt key] explained in the next section is collaborated with the bearing key. The shifted angles are the same as those of Botoom scan mode. (Refer to page 2-16)

#### 3.1.9 Tilt key

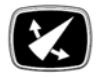

Use this key to control the tilt angle in the Sonar mode.

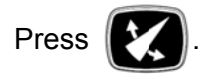

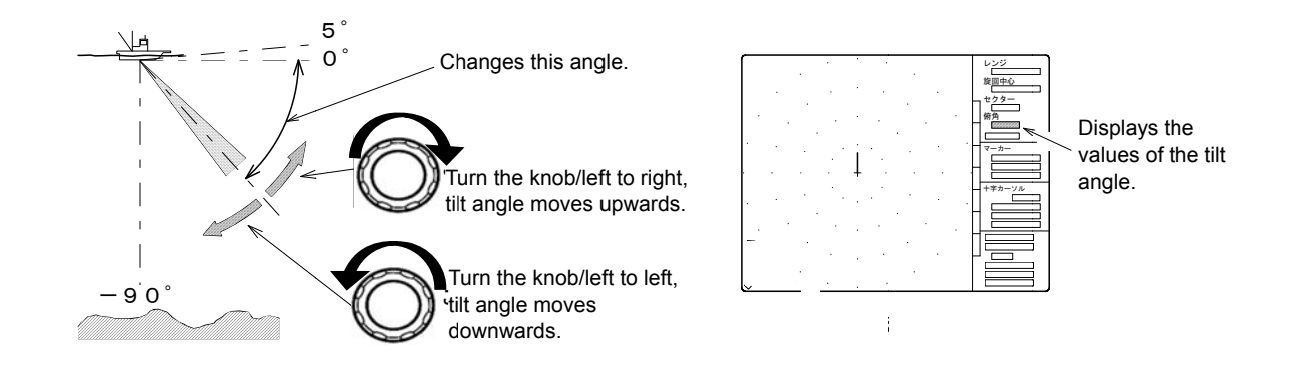

Variable tilt angle: 5° to 0° to -90° (every 1°)

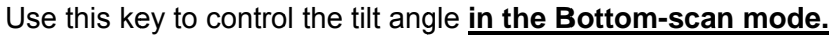

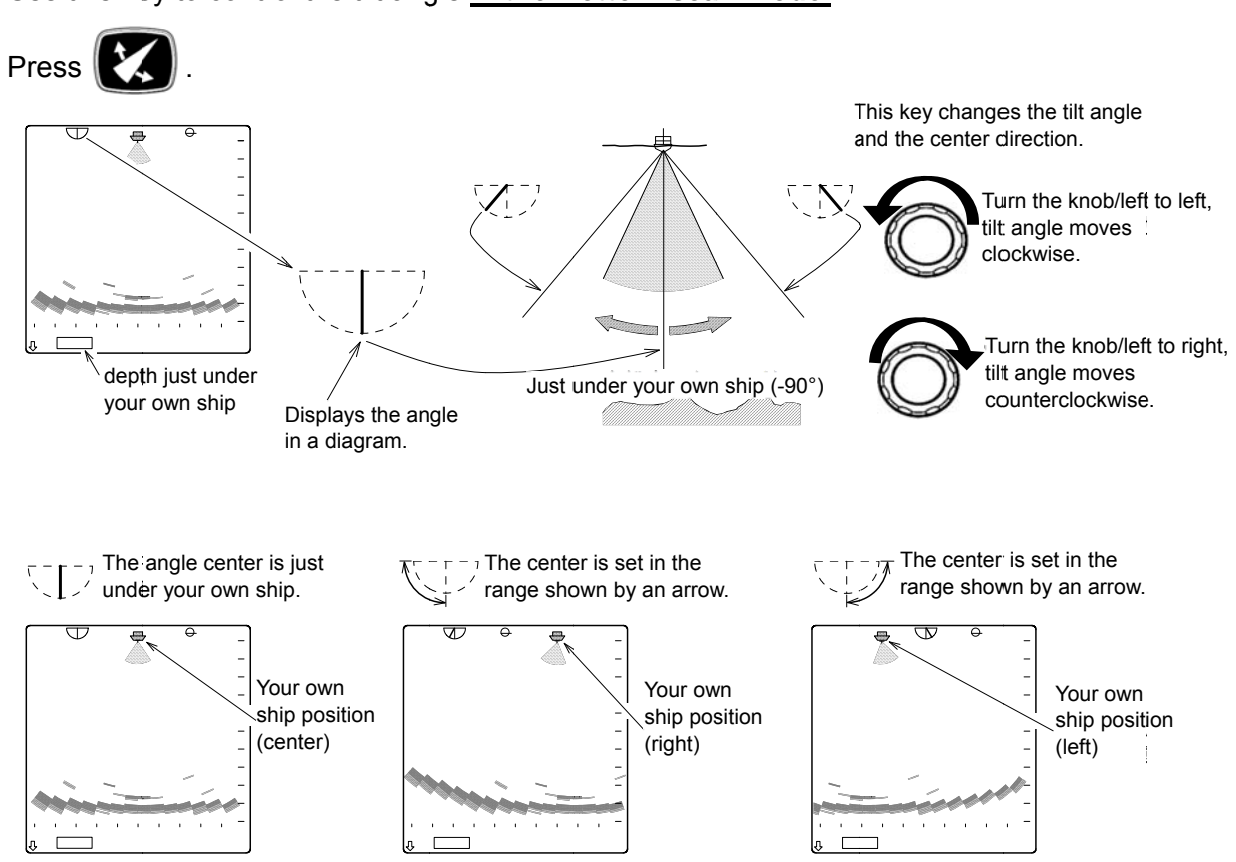

Variable tilt angle:

3° step: -3° to -90° (every 3°) 5° step: -5° to -90° (every 5°)

Refer to page 2-16 for step.

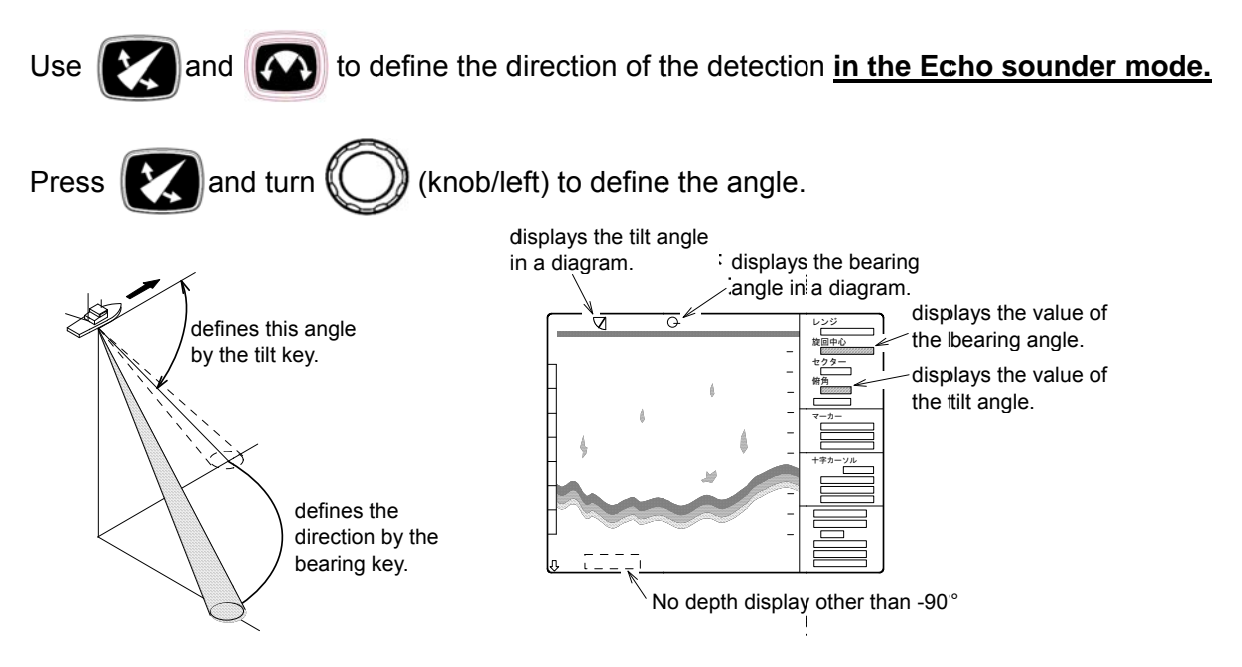

Variable tilt angle: 5° to 0° to -90° (every 1°)

Marker indicates the depth other than just below the ship (-90°). Refer to the following [VRM key] for the marker.

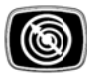

In Sonar mode, Sonar mode and Bottom-scan mode, there are two types of the cursor. You can read a horizontal distance, direct distance and the depth by changing two types of cursors depending on the intended use.

In Echo sounder mode, there is one type of a cursor.

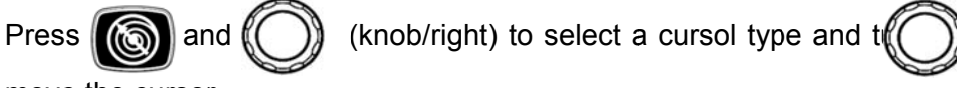

(knob/right) to

move the cursor.

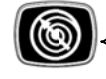

Press Switch the marker Long press: Cursor OFF Turn right: Increase the range (Ring marker), Move to the upper side (Cross cursor), Move to the depth direction (Depth marker), Move to the right direction (Side marker)

(knob/right)

Turn left: Decrease the range (Ring marker), Move to the lower side (Cross cursor), Move to the shallow direction (Depth marker), Move to the left direction(Side marker)

Press: Switch the cursor type

When turn power on, no marker is displayed on the screen.

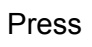

to use the cursor.

3.1.11 Target lock key

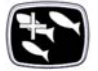

#### When Menu2/Target lock/[Reverse is selected.

When pressing ( in Sonar mode or Bottom-scan mode, the direction of sweep of the

Sonar beam is reversed.

#### When Menu2/Target lock/[Mode1] or [Mode2] is selected.

When pressing ( in Sonar mode, the Sonar beam tracks the echo automatically.

# When Menu2/Target lock/[Marker Mode1] or [Marker mode2] is selected by connected to an external navigator.

By pressing ( the target in Sonar mode the target mark is displayed and tracked

automatically.

Refer to Chapter 2 "2.3.10Target lock" (page2-23)

#### 3.2 Remote control (RCW-14) (Optional)

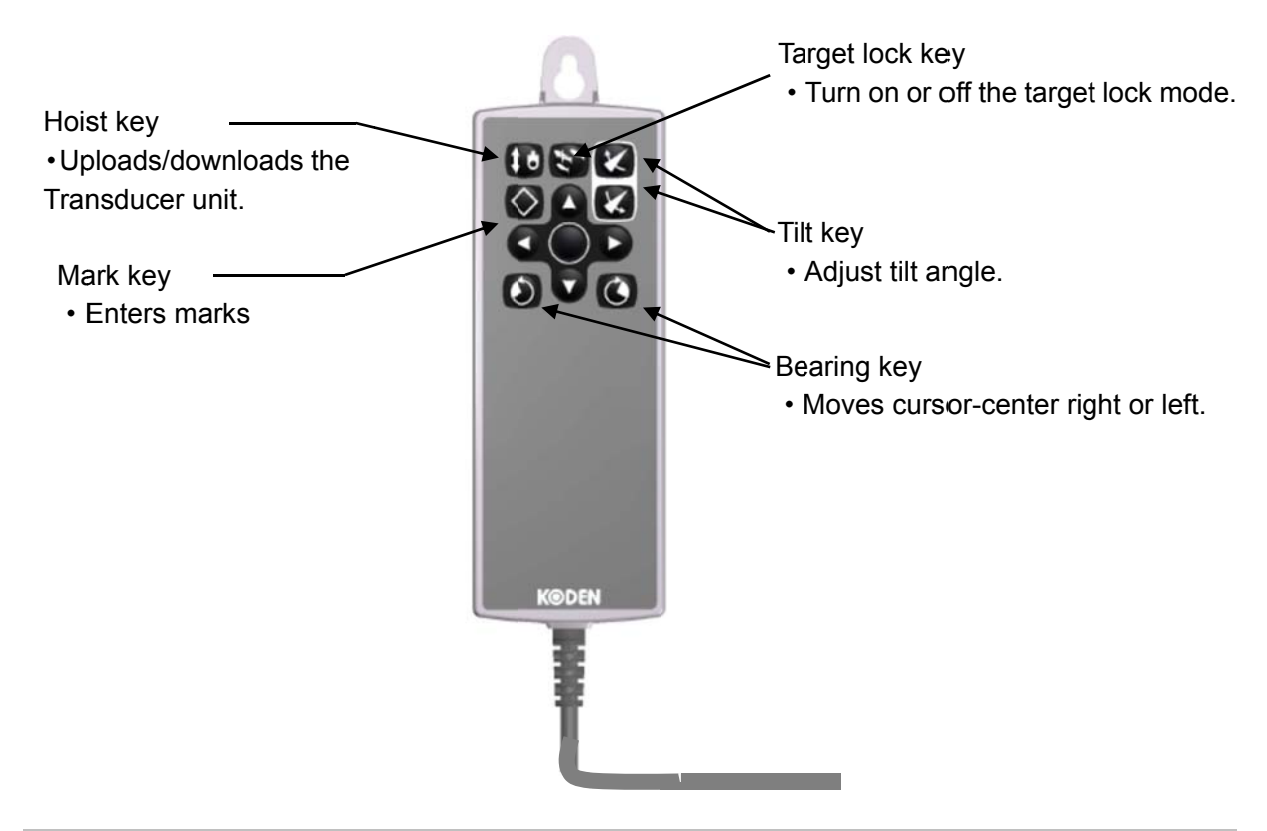

#### 3.2.1 Remote key set

Remote control key assignment can be changed as prefer setting.

1. Press (Menu1).

Or keep pressing *(This operation can omit item2 and 3 in the below.)* 

2. Turn () (knob/left) to select [Remote key set].

| Menu1                     |                  |
|---------------------------|------------------|
| FIR                       | Auto             |
| Range (Sonar, Off-center) |                  |
| Range (Bottom-scan)       |                  |
| Range (Echo sounder)      |                  |
| Remote key set            |                  |
| Sub-screen selection      | Wake disp (H up) |
| Sub-screen display        | Off              |
| Wake range (Sub-screen)   | 1.0              |
| Language                  | English          |

3. Press ((knob/left) or () to move Remote key setting box.

| A1 | Hul unit U/D     |
|----|------------------|
| A2 | Target lock      |
| A3 | Tilt angle up    |
| B1 | Event (TLL)      |
| B2 | Marker up        |
| B3 | Tilt angle down  |
| C1 | Marker left      |
| C2 | Marker switching |
| C3 | Marker right     |

4. Turn ((knob/left) to select the setting number from [A1] to [D3]

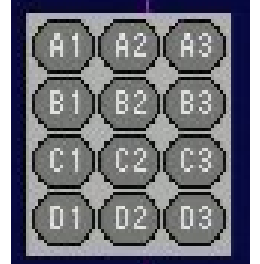

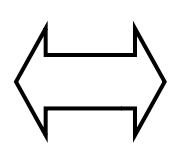

The remote control key position and assignment.

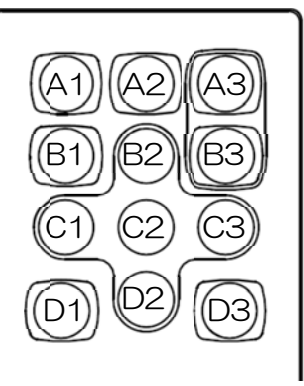

- 5. Press ()(knob/left) or ) to move setting function box.
  A1 Hul unit U/D
  6. Turn ()(knob/left) to select the setting function. Setting function
  - No entry
    - enu y
  - Target lock
     Dange down
- Hul unit U/D

Gain up

Sector

Marker up

Marker right

Marker switching

Tilt angle up

· Bearing right

- Range up
- Range down
- Tilt angle down
- Gain down
- Bearing left
- TVG
- Marker down
- Marker left
- Event (TLL)
- F2

- F1 • F3
- Presentation mode
- 7. Press ((knob/left) or () to confirm setting function.
- 8. Press () to close the menu.

- Set as the same way as other Remote key setting.
- The sheet of remote control key shows the initial setting of the remote control keys.
- The range operation of Remote control key; [Range up]: Move to shallow range. [Rang down]: move to deep range.

### Chapter 4 Appendix

#### 4.1 External view and dimensions

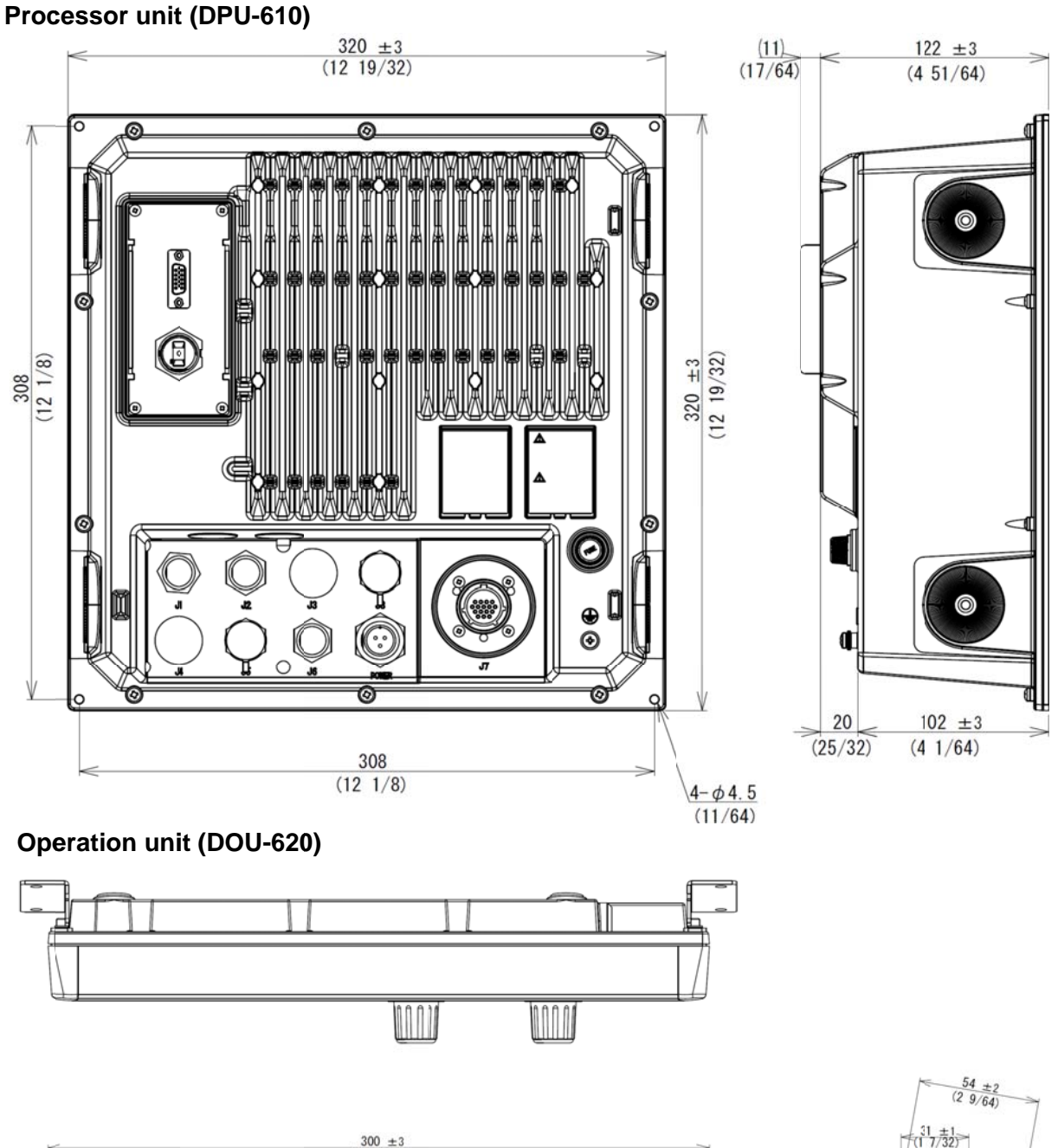

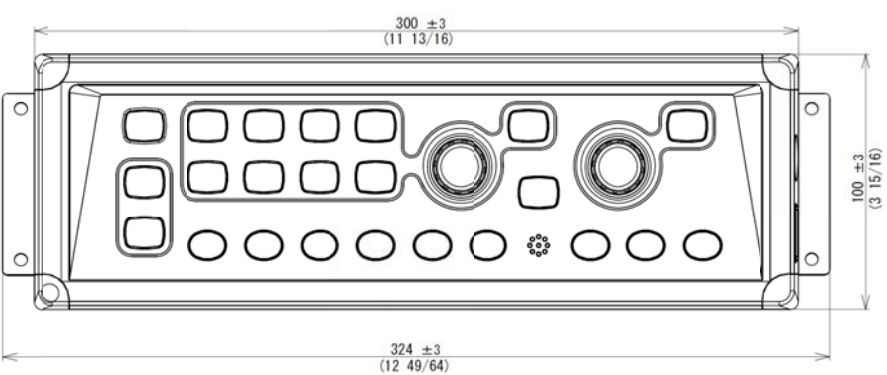

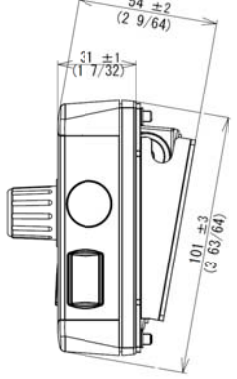

Unit: mm (inch)

#### TD position alam device (JB-36)

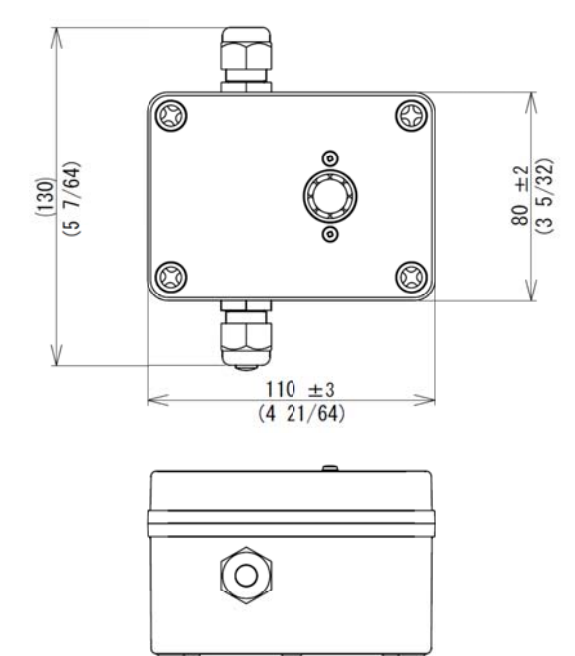

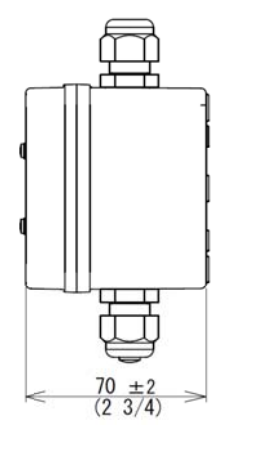

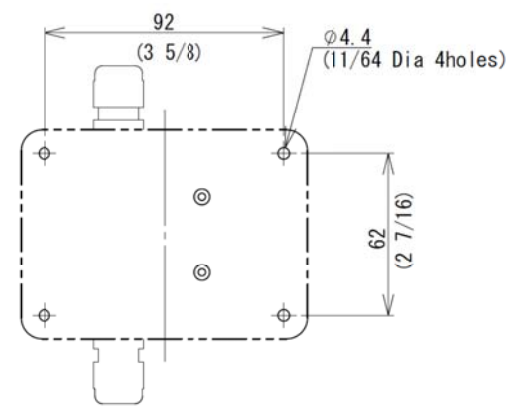

### Remote controller (RCW-14) (Optional)

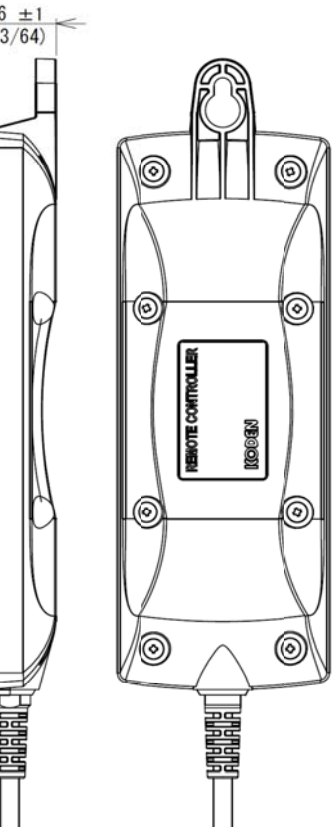

Installation dimensions

Unit: mm (inch)

#### Hull unit (DHU-630)

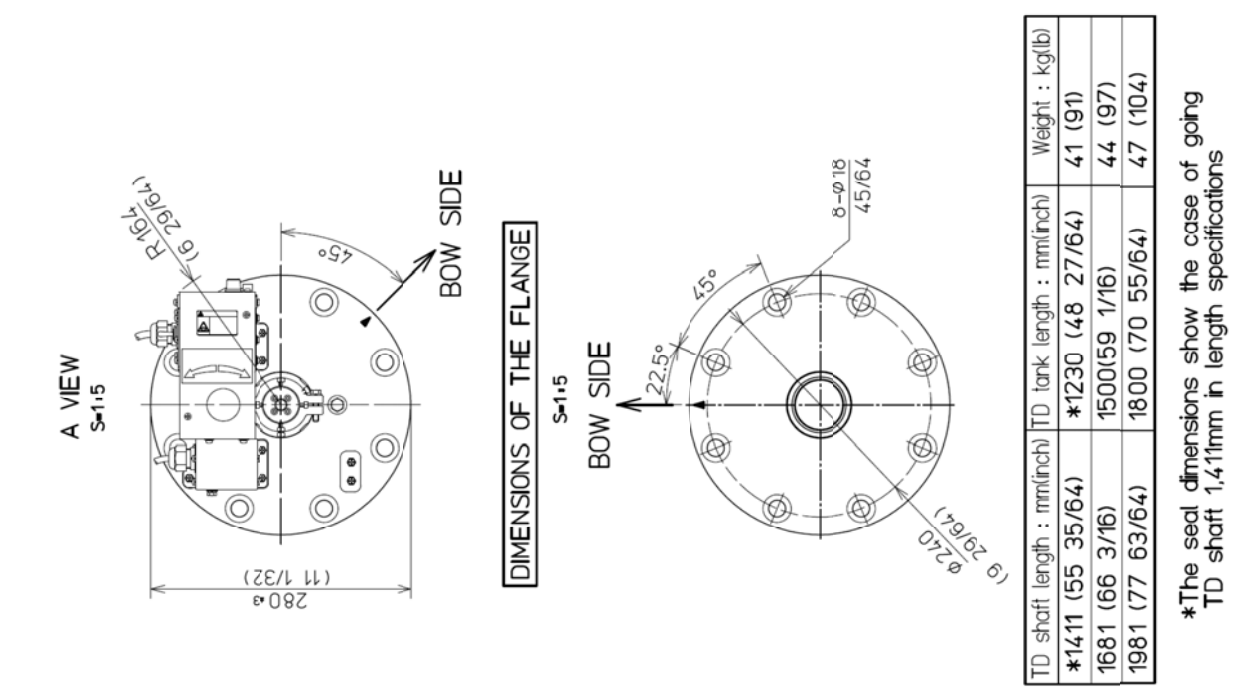

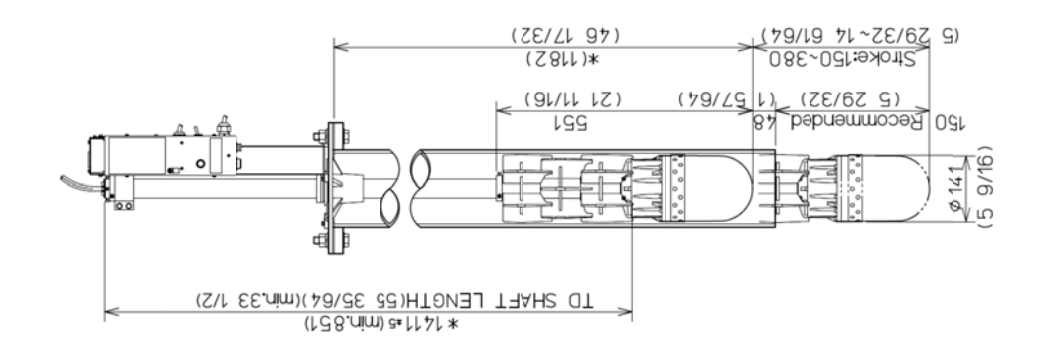

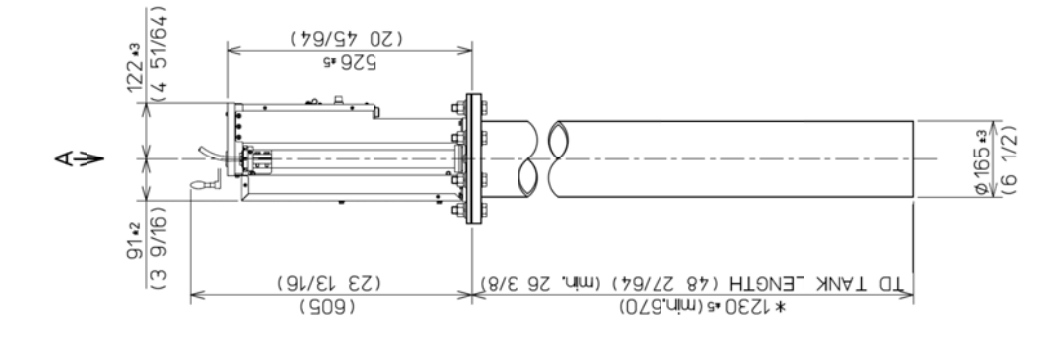

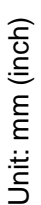

#### 4.2 Disposal

Dispose of this equipment in accordance with local regulations.

## Chapter 5 Index

### Α

| A scope2                   | -1  |
|----------------------------|-----|
| Absorption and attenuation | xv  |
| Attenuationx               | vii |

### В

| Baud rate            | 2-2, 2-32 |
|----------------------|-----------|
| Beam of ultrasonic   | 1-11      |
| Beam width           | 1-16      |
| Bearing              | 1-13      |
| Bearing center       | 1-1, 1-10 |
| Bearing center key   | 3-5       |
| Bearing display      | 2-2, 2-20 |
| Bearing indicator    | 1-15      |
| Bottom-scan          | 1-1, 1-13 |
| Bottom-scan mode     | 1-14      |
| Brilliance           | 1-8       |
| Broadband transducer | viii      |

### С

| CM (Condition Memory) key | 1-2, 2-2, 2-41, |
|---------------------------|-----------------|
|                           | 2-43, 2-44      |
| Color                     | 2-1, 2-11       |
| Color rejection           | 2-1, 2-12       |
| Compass display           | 2-1, 2-19       |

### D

| Date                    | 1-10      |
|-------------------------|-----------|
| DBT output              | 2-2, 2-32 |
| Depth                   | 1-10      |
| Depth unit              | 2-1, 2-26 |
| Detectability           | xvii      |
| Digital broadband sonar | viii      |
| Direction               | 1-10      |
| DPT output              | 2-2,2-32  |
| Dynamic range           | 2-1, 2-6  |
| Dynamic range standard  | 2-2       |

### Е

| Echo sounder       | 1-1        |
|--------------------|------------|
| Echo sounder mode  | 1-15, 1-16 |
| Enter              | 1-2        |
| Ext synchronized   | 2-2, 2-25  |
| External navigator | 1-13, 1-15 |

### F

| F key        | 1-2, 2-2, 2-45 |
|--------------|----------------|
| FIR          | 2-1, 2-9       |
| fm: fathoms  | 2-26           |
| Freq select  | 2-1, 2-3       |
| Frequency    | 1-10, 2-3      |
| ft: feet     | 2-26           |
| Function key | 2-45           |

### G

| Gain       | 1-1       |
|------------|-----------|
| Gain (TD)  | 2-1, 2-5  |
| Gain key   | 3-2       |
| GGA output | 2-2, 2-32 |
| GLL output | 2-2, 2-32 |
|            |           |

### Н

| Hoist                            | 1-1       |
|----------------------------------|-----------|
| Hoist/Lower key                  | 3-4       |
| Horizontal distance              | 1-10      |
| Hull unit auto up                | 2-2, 2-34 |
| Hull unit operation at the start | 2-2, 2-35 |

### I

| I.fm: Italian fathoms    | 2-26       |
|--------------------------|------------|
| Image correct            | 2-1, 2-10  |
| Information display      | 2-2, 2-39  |
| Information-Data display | 1-13, 1-15 |
| Internal buzzer volume   | 2-1        |

### Κ

| Key Name      | 1-1      |
|---------------|----------|
| km: kilometer | 2-28     |
| km/h          | 2-28     |
| kn: knot      | 2-28     |
| knob/left     | 1-3      |
| knob/right    | 1-2, 1-3 |

### L

| Language         | . 1-5, 2-1, 2-13 |
|------------------|------------------|
| Localtime offset | 2-2, 2-40        |
| Long-press       | 1-2              |
| Lower            | 1-1              |

### Μ

| m: meters             | 2-26      |
|-----------------------|-----------|
| Maintenance           | 2-46      |
| Memory check          | 1-4       |
| Menu                  | 1-2, 1-6  |
| Menu (transparent)    | 2-2, 2-37 |
| Menu time-out period  |           |
| Menu1                 | 2-1, 2-3  |
| Menu2                 |           |
| Menu3                 | 2-2, 2-31 |
| Message (transparent) |           |
| Middle layer          | xvi       |
| MTW output            |           |
|                       |           |

### Ν

| NM: nautical mile | .2-28 |
|-------------------|-------|
| NMEA monitor      | 2-1   |
| Noise reduction   | .2-10 |
| Noise rejection   | 2-1   |

### 0

| Off-center position | 2-1, 2-17 |
|---------------------|-----------|
| Operation unit      | 1-1       |
| Output sentence     | 2-32      |

### Ρ

| Panel brightness           | 1-8       |
|----------------------------|-----------|
| Power freq adjust          | 2-1, 2-30 |
| Power voltage              | 1-5       |
| Power voltage alarm        | 1-5       |
| Power/Panel brightness     | 1-1       |
| Power/Panel brightness key | 3-4       |
| Presentation mode          | 1-1       |
| Presentation mode key      | 3-1       |
| Propagation speed          | xv        |
| Pulse width                | 2-1, 2-7  |

### R

| Range              | 1-1, 2-1, 2-4 |
|--------------------|---------------|
| Range & Speed unit | 2-1, 2-28     |
| Range key          | 3-1           |
| Reflection         | xvi           |
| Remote control     | 2-46, 3-9     |
| Remoto key set     | 2-1           |
| Resolution         | 2-9           |
| RMC output         | 2-2, 2-32     |
|                    |               |

### S

| Salt concentration          | xv              |
|-----------------------------|-----------------|
| Scale                       | 1-10, 2-1, 2-18 |
| Scanning direction          | 1-13            |
| Sea water temperature       | xv              |
| Sea-surface                 | 1-15            |
| Sector                      | 1-2             |
| Sector key                  | 3-2             |
| Shadow zone                 | xvii            |
| Ship's position             | 1-10            |
| Simulation                  | 2-2, 2-33       |
| Slant distance              | 1-10            |
| Slow down the Bearing speed | 2-2, 2-37       |
| Sonar                       | 1-1             |
| Sonar (Off-center)          | 1-1             |
| Sonar mode                  | 1-10, 1-11      |
| Sonic speed                 | 2-1             |
| Start-up screen             | 1-4, 3-4        |
| Step                        | 2-1, 2-16       |
| Step (Bearing center)       | 2-2             |
| Step angle                  | 1-10, 1-11      |
|                             |                 |

| Sub-screen (transparent) | 2-2, 2-39 |
|--------------------------|-----------|
| Sub-screen display       | 2-1, 2-13 |
| Sub-screen selection     | 2-1, 2-12 |
| Surface layer            | xvi       |
| Sweep time               |           |

### Т

| Target lock               | 1-2, 2-1, 2-23 |
|---------------------------|----------------|
| Target lock key           | 3-8            |
| Temperature adjustment    | 2-2, 2-27      |
| Temperature unit          | 2-1, 2-27      |
| Tilt                      | 1-2, 1-10      |
| Tilt key                  | 3-6            |
| Time-marker               | 1-15           |
| TLL output                | 2-2, 2-32      |
| Trail position data       | 2-22           |
| Train correct             | 2-2, 2-29      |
| Transducer unit baud rate | 2-2, 2-36      |
| Transducer unit position  | 1-10           |
| Traveling noise           | xvii           |
| True / Relative bearing   | 2-2, 2-23      |
| TVG                       | 1-2, 1-13      |
| TVG key                   | 3-3            |
| TX power                  | 2-1, 2-8       |
|                           |                |

### U

| Ultrasonic beams | xvii |
|------------------|------|
| Ultrasonic wave  | xv   |

### V

| VRM        | 1-2       |
|------------|-----------|
| VRM key    |           |
| VTG output | 2-2, 2-32 |

### W

| Wake display                 | 2-1, 2-21 |
|------------------------------|-----------|
| Wake memory interval         | 2-1, 2-22 |
| Wake range (Sub-screen)      | 2-1       |
| Water pressure (water depth) | xv        |
| White line                   | 2-1, 2-6  |
|                              |           |

### Ζ

| ZDA output | .2-2, | 2-32 |
|------------|-------|------|
|            | ,     |      |

# KODEN

### Koden Electronics Co., Ltd.

Tamagawa Office: 2-13-24 Tamagawa, Ota-ku, Tokyo, 146-0095 Japan Tel: +81-3-3756-6501 Fax: +81-3-3756-6509 Uenohara Office: 5278 Uenohara, Uenohara-shi, Yamanashi, 409-0112 Japan Tel: +81-554-20-5860 Fax: +81-554-20-5875

#### www.koden-electronics.co.jp